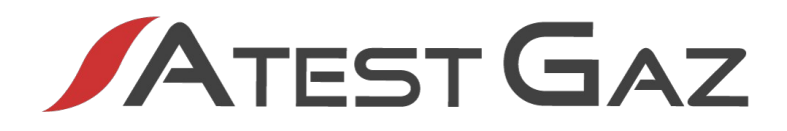

# Podręcznik Użytkownika

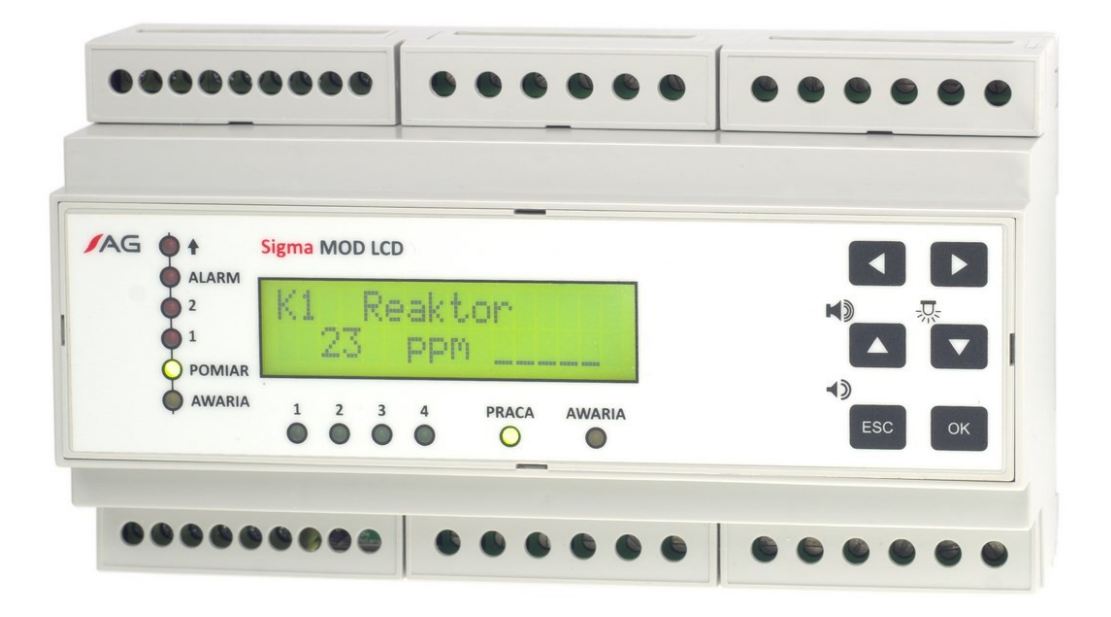

# Moduł Jednostki Sterującej

# Sigma MOD LCD

Kod produktu: PW-033-B

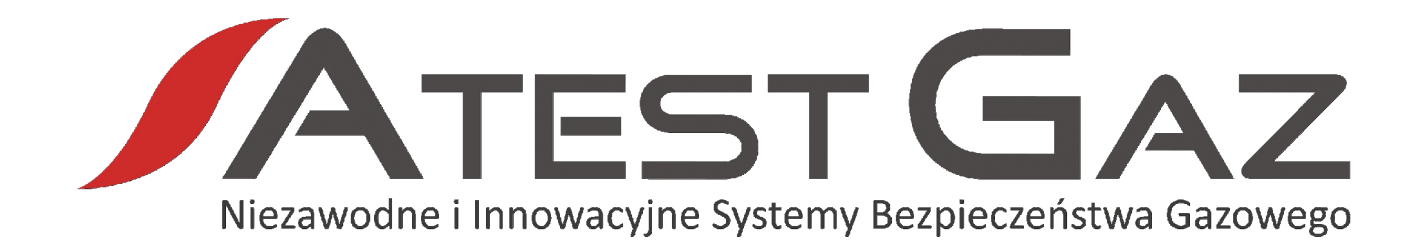

Naszym zadaniem jest działanie na rzecz pełnego Bezpieczeństwa Ludzi, Mienia oraz Środowiska poprzez dostarczanie innowacyjnych Systemów Detekcji Gazów, które w możliwie najbardziej skuteczny sposób wykryją i zakomunikują potencjalne zagrożenie gazowe lub jego brak.

Zapraszamy do zapoznania się z naszą ofertą na naszej stronie www.atestgaz.pl

Atest Gaz A. M. Pachole sp. j.

ul. Spokojna 3, 44-109 Gliwice

tel.: +48 32 238 87 94 fax: +48 32 234 92 71 e-mail: biuro@atestgaz.pl

www.atestgaz.pl

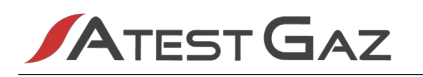

### Uwagi i zastrzeżenia

- Podłączanie i eksploatacja urządzenia/systemu dopuszczalne jest jedynie po przeczytaniu i zrozumieniu treści niniejszego dokumentu. Należy zachować Podręcznik Użytkownika wraz z urządzeniem do wykorzystania w przyszłości.
- Producent nie ponosi odpowiedzialności za błędy, uszkodzenia i awarie spowodowane nieprawidłowym doborem urządzeń, przewodów, wadliwym montażem i niezrozumieniem treści niniejszego dokumentu.
- Niedopuszczalne jest wykonywanie samodzielnie jakichkolwiek napraw i przeróbek w urządzeniu. Producent nie ponosi odpowiedzialności za skutki spowodowane takimi ingerencjami.
- Zbyt duże narażenia mechaniczne, elektryczne bądź środowiskowe mogą spowodować uszkodzenie urządzenia.
- / Niedopuszczalne jest używanie urządzeń uszkodzonych bądź niekompletnych.
- Projekt Systemu Bezpieczeństwa Gazowego chronionego obiektu może narzucać inne wymagania dotyczące wszystkich faz życia produktu.

### Jak używać tego podręcznika?

W całym dokumencie przyjęto następującą symbolikę oznaczania kontrolek:

| Symbol  | Znaczenie                                                       |
|---------|-----------------------------------------------------------------|
|         | Kontrolka świeci                                                |
|         | Kontrolka mruga                                                 |
| 0       | Kontrolka wygaszona                                             |
| $\odot$ | Stan kontrolki nie jest określony (zależny od innych czynników) |

#### Tabela 1: Znaczenie symboli użytych w dokumencie

Zawartość wyświetlacza Modułu Jednostki Sterującej prezentowana jest w sposób jak poniżej:

Przyklad napisu na wyswietlaczu

Wyróżnienia tekstu użyte w dokumencie:

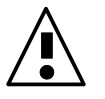

Na informacje zawarte w takim akapicie należy zwrócić szczególną uwagę.

Podręcznik Użytkownika składa się z tekstu głównego i załączników. Załączniki są niezależnymi dokumentami które mogą występować bez Podręcznika Użytkownika. Załączniki posiadają własną numerację stron nie związaną z numeracją stron podręcznika. Dokumenty te mogą także posiadać własny spis treści. Każdy dokument podręcznika jest oznaczony w prawym dolnym rogu nazwą (symbolem) i rewizją (numerem wydania).

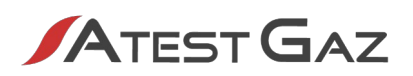

# Spis Treści

| 1 | Info | ormacjo                          | e wstępne                                                    | 6        |
|---|------|----------------------------------|--------------------------------------------------------------|----------|
|   | 1.1  | Opis u                           | ırządzenia                                                   | 6        |
|   | 1.2  | Zasadza działania8               |                                                              |          |
|   | 1.3  | Krótka charakterystyka8          |                                                              |          |
| 2 | Inte | erfejsy                          | wejścia – wyjścia. Listwa zaciskowa                          | 9        |
|   | 2.1  | Wyjśc                            | ia przekaźnikowe PK 1 – 8                                    | 10       |
|   | 2.2  | Wejścia dwustanowe DI 1 – DI 413 |                                                              |          |
|   | 2.3  | Port komunikacyjny SBUS13        |                                                              |          |
|   | 2.4  | Port k                           | omunikacyjny ExBUS – "gateway" danych, wejścia "External DI" | 14       |
|   | 2.5  | Polary                           | zacja linii komunikacyjnych                                  | 15       |
| 3 | Inte | erfejs u                         | żytkownika                                                   | 15       |
|   | 3.1  | Panel                            | przedni                                                      | 15       |
|   |      | 3.1.1                            | Pole stanów własnych Modułu Jednostki Sterującej             | 16       |
|   |      | 3.1.2                            | Pole wejść dwustanowych DI 1 – 4                             | 16       |
|   |      | 3.1.3                            | Pole stanu pracy czujnika                                    | 16       |
|   |      | 3.1.4                            | Wyświetlacz                                                  | 17       |
|   |      | 3.1.5                            | Klawiatura                                                   | 17       |
|   | 3.2  | Strukt                           | ura interfejsu                                               | 18       |
|   | 3.3  | Start ι                          | urządzenia, test interfejsu                                  | 19       |
|   | 3.4  | Widoł                            | c podstawowy                                                 | 20       |
|   |      | 3.4.1                            | Ogólna idea sygnalizacji                                     | 21       |
|   |      | 3.4.2                            | Sygnalizacja stanu czujnika – alarmy gazowe                  | 21       |
|   |      | 3.4.3                            | Sygnalizacja stanu czujnika – stany specjalne                | 22       |
|   |      | 3.4.4                            | Reakcja na gaz                                               | 24       |
|   | 3.5  | Bucze                            | k – wewnętrzny sygnalizator akustyczny                       | 25       |
|   | 3.0  | Dostę                            | p do opcji – mechanizm logowania                             | 26       |
|   | 3.7  | ivienu                           | CZUJNIKa                                                     | 27       |
|   |      | 3.7.1                            |                                                              | 28       |
|   |      | 3.7.2                            | Informacje o czujniku                                        | 29       |
|   |      | 3./.3                            | Rasuj biokadę                                                | 29       |
|   |      | 3./.4                            | Podzeruj czujnik                                             | 30       |
|   |      | 3.7.5                            | Bradi alarmawa                                               | 30       |
|   |      | 5.7.0<br>2 7 7                   | Trub Indiation                                               | 5U<br>21 |
|   |      | 3.7.7                            | Wylogui                                                      | 21       |
|   | 2 8  | 5.7.0<br>Мепц                    | urzadzenia                                                   | 31       |
|   | 5.0  | 3 8 1                            | Informacie o urządzeniu                                      | 37       |
|   |      | 382                              | lezyk                                                        | 32       |
|   |      | 383                              | Hasło poziomu 1                                              | 32       |
|   |      | 3.8.4                            | Hasło poziomu 2                                              | 33       |
|   |      | 3.8.5                            | Ustawienia buczka                                            | 33       |
|   |      | 3.8.6                            | Ustawienia GTW                                               | 33       |
|   |      | 3.8.7                            | Wyloguj                                                      | 34       |
|   | 3.9  | Opera                            | cje, rezultaty                                               | 34       |
| 4 | Arc  | hitektu                          | ıra systemu                                                  | 35       |
| 5 | Poz  | ostałe                           | informacje                                                   | 36       |
|   | 5.1  | Monta                            | aż urządzenia                                                | 36       |
|   | 5.2  | Uruch                            | omienie urządzenia                                           | 36       |
|   | 5.3  | Utyliza                          | acja urządzenia                                              | 36       |

| 6 | Zała         | ączniki                        | 40 |
|---|--------------|--------------------------------|----|
| ~ | <b>7</b> . I |                                |    |
|   | 5.7          | Tabela konfiguracji urządzenia | 39 |
|   | 5.6          | Wymiary                        | 38 |
|   |              |                                |    |
|   | 5.5          | Podstawowe dane techniczne     | 37 |
|   | 5.4          | Oznaczenia                     | 36 |
|   |              |                                |    |

# Spis Tabel

| Tabela 1: Znaczenie symboli użytych w dokumencie           | 3  |
|------------------------------------------------------------|----|
| Tabela 2: Opis listwy zaciskowej                           | 10 |
| Tabela 3: Domyślna konfiguracja wyjść przekaźnikowych      | 11 |
| Tabela 4: Domyślna konfiguracja wejść DI                   | 13 |
| Tabela 5: Domyślna konfiguracja wejść External DI          | 14 |
| Tabela 6: Konfiguracja polaryzacji portów SBUS i ExBUS     | 15 |
| Tabela 7: Opis kontrolek stanu modułu jednostki sterującej | 16 |
| Tabela 8: Opis kontrolek stanu wejść DI                    | 16 |
| Tabela 9: Opis kontrolek stanu czujnika                    | 16 |
| Tabela 10: Opis przycisków                                 | 17 |
| Tabela 11: Opis kombinacji przycisków                      | 17 |
| Tabela 12: Opis obszarów wyświetlacza w widoku podstawowym | 20 |
| Tabela 13: Sygnalizacja stanu czujnika – alarmy gazowe     | 22 |
| Tabela 14: Sygnalizacja stanu czujnika – stany specjalne   | 24 |
| Tabela 15: Opis obszarów wyświetlacza w menu               | 27 |
| Tabela 16: Kody błędów komunikacji                         | 34 |
| Tabela 17: Podstawowe parametry techniczne                 | 37 |
| · ·                                                        |    |

# Spis Ilustracji

| Ilustracja 1: Przypadki użycia Modułu Jednostki Sterującej Sigma MOD LCD                             | .7 |
|----------------------------------------------------------------------------------------------------|----|
| Ilustracja 2: Poglądowy schemat współpracy modułu jednostki sterującej z otoczeniem                  | .7 |
| Ilustracja 3: Opis listwy zaciskowej                                                                 | .9 |
| Ilustracja 4: Izolacja galwaniczna między interfejsami Modułu Jednostki Sterującej – schemat blokowy | .9 |
| Ilustracja 5: Przekaźnik w stanie aktywacji i dezaktywacji1                                          | 10 |
| Ilustracja 6: Alarm optyczny (podtrzymany) – działanie PK4 w zależności od przebiegu stężenia gazu1  | 2  |
| Ilustracja 7: Alarm akustyczny – działanie PK5 w zależności od przebiegu stężenia gazu1              | 2  |
| Ilustracja 8: Sposób dołączania sygnału do wejść DI1 oraz DI21                                       | 13 |
| Ilustracja 9: Zwory polaryzacji portów SBUS i ExBUS po zdjęciu osłony1                               | 15 |
| Ilustracja 10: Panel Modułu Jednostki Sterującej Sigma MOD LCD z oznaczonymi polami1                 | 15 |
| Ilustracja 11: Struktura interfejsu1                                                                 | 8  |
| Ilustracja 12: Obszary wyświetlacza w widoku podstawowym2                                            | 20 |
| Ilustracja 13: Sygnalizacja w zależności od stężenia gazu mierzonego przez czujnik2                  | 25 |
| Ilustracja 14: Zachowanie wewnętrznego buczka – diagram czasowy2                                     | 26 |
| Ilustracja 15: Obszary wyświetlacza po wejściu do menu2                                              | 27 |
| Ilustracja 16: Interfejs w trakcie podglądu historii2                                                | 28 |
| Ilustracja 17: Schemat blokowy systemu                                                               | 35 |
| Ilustracja 18: Wymiary urządzenia                                                                    | 8  |

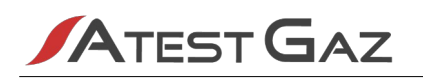

# 1 Informacje wstępne

#### 1.1 Opis urządzenia

Systemy Bezpieczeństwa Gazowego są stosowane od wielu lat do ciągłego monitorowania obecności gazów niebezpiecznych w otoczeniu. Opisany w niniejszym dokumencie Moduł Jednostki Sterującej Sigma MOD LCD wchodzi w skład większej całości, jaką jest System Bezpieczeństwa Gazowego Sigma Gas. System ten składa się z:

- 🖌 czujników gazu ich zadaniem jest monitoring stanu atmosfery w chronionym obszarze,
- jednostek sterujących odpowiadają one za odczytywanie informacji pochodzących z czujników i wypracowywanie sygnałów m. in. potrzebnych do sterowania sygnalizacją alarmową,
- / elementów sygnalizacyjnych (sygnalizatorów optycznych i akustycznych) dzięki nim osoby przebywające w niebezpiecznym środowisku zostaną ostrzeżone,
- 🖊 osprzętu sieci Sigma Bus urządzenia te zapewniają bezpieczną wymianę danych w systemie,
- urządzeń stowarzyszonych, takich jak panele operatorskie, "gateway'e" danych, panele wizualizacyjne itp. – ich role to poszerzanie możliwości systemu o parametryzację, zaawansowaną prezentację danych, integrację z innymi systemami itd.

Funkcjonalność Modułu Jednostki Sterującej Sigma MOD LCD pokrywa kilka obszarów wymienionych powyżej. Są to (patrz również ilustracja 1 oraz 2):

- komunikacja z czujnikami gazu,
- 🖌 sterowanie sygnalizacją optyczną oraz akustyczną (za pomocą wyjść stykowych),
- udostępnianie danych o stanie systemu innym systemom zewnętrznym (za pomocą łącza cyfrowego RS-485 oraz wyjść stykowych),
- prezentacja stanu systemu operatorowi (za pomocą kontrolek optycznych, wyświetlacza alfanumerycznego oraz wewnętrznego buczka),
- sterowanie działaniem systemu (za pomocą wbudowanych przycisków, wejść dwustanowych oraz łącza cyfrowego RS-485),
- parametryzacja i wykonywanie poleceń operatorskich.

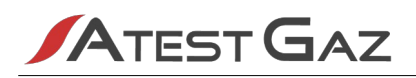

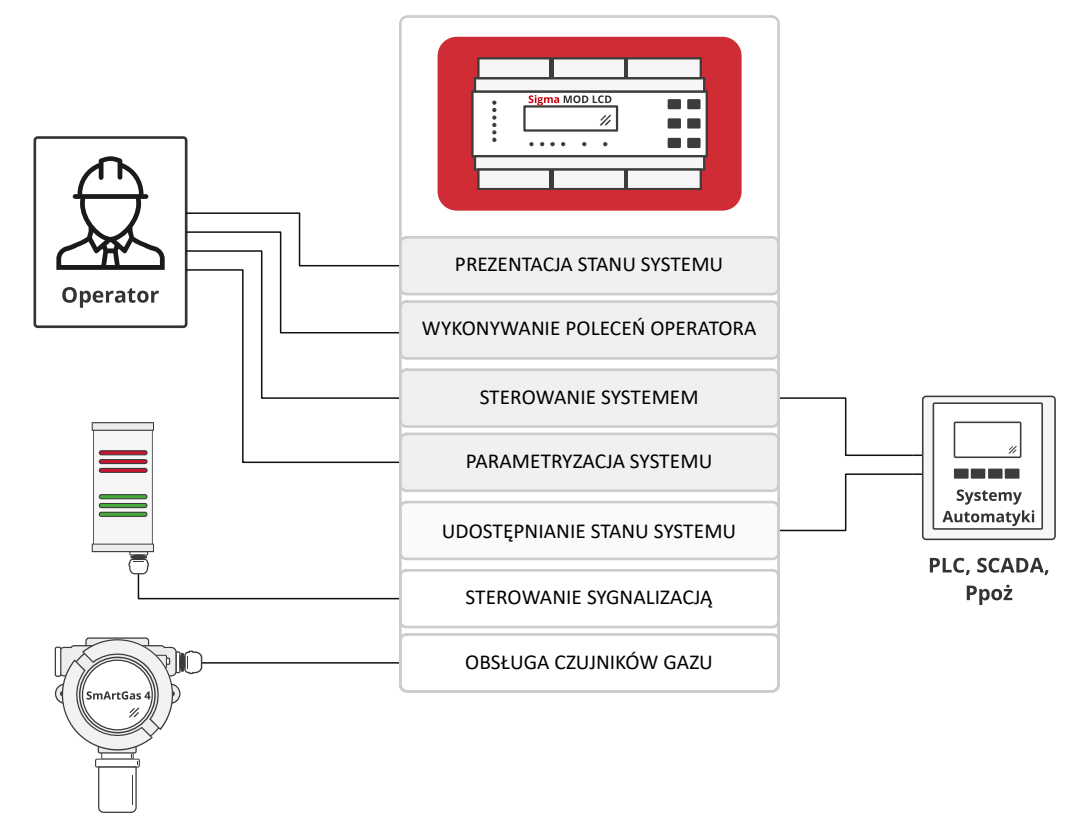

Ilustracja 1: Przypadki użycia Modułu Jednostki Sterującej Sigma MOD LCD

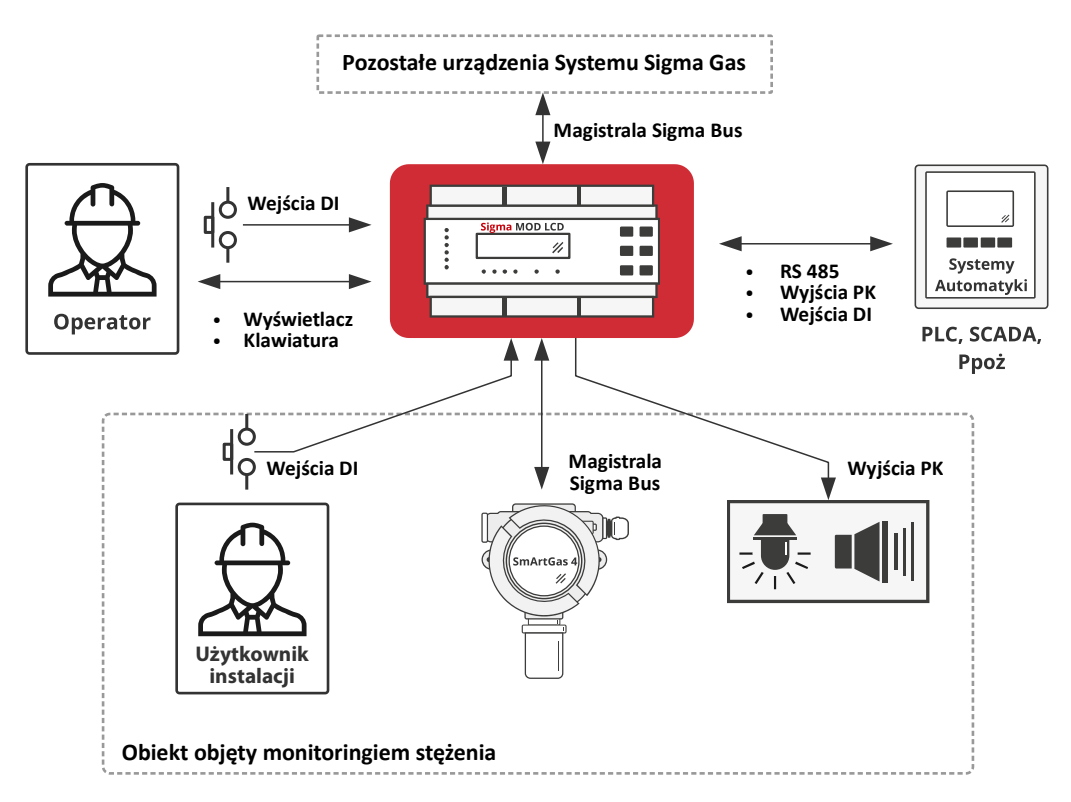

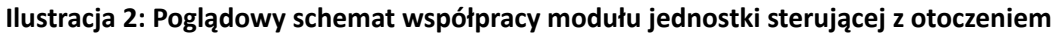

#### 1.2 Zasadza działania

Moduł Jednostki Sterującej Sigma MOD LCD odczytuje stan czujników podłączonych do systemu. Informacje te prezentuje na wyświetlaczu i za pomocą kontrolek optycznych. Na podstawie mierzonego stężenia gazu oraz innych stanów specjalnych (np. awarii), steruje posiadanymi wyjściami stykowymi. W szczególnym przypadku mogą do nich być podłączone sygnalizatory optyczne i akustyczne. Moduł odczytuje stan wejść dwustanowych (zarówno elektrycznych DI jak i logicznych External DI) i, bazując na ich stanach, steruje pracą systemu (uruchamia bądź dezaktywuje wyjścia).

Obraz systemu jest udostępniany na zewnątrz za pomocą cyfrowego łącza RS-485 z protokołem MODBUS. Dzięki temu możliwe jest podłączenie zewnętrznych systemów automatyki, czy też paneli wizualizacyjnych. Z kolei interfejs użytkownika pozwala operatorowi wydawać systemowi polecenia oraz zmieniać parametry jego pracy.

Całość pracuje w oparciu o nowoczesne rozwiązania elektroniczne, a producent dołożył wszelkich starań, by produkt miał wysoką jakość i niezawodność.

#### 1.3 Krótka charakterystyka

Cechy urządzenia:

- / obsługuje do 32 czujników,
- posiada 8 wyjść przekaźnikowych,
- 🕖 posiada 4 wejścia dwustanowe,
- prezentuje stany podłączonych czujników (wartość mierzonego stężenia, przekroczenia progów, jego stany specjalne oraz stan diagnostyki),
- prezentuje zapamiętane stany historyczne (przekroczenia progów, awarie),
- 🖊 pozwala wpływać na działanie systemu oraz na zmianę niektórych parametrów jego pracy.

Moduł Jednostki Sterującej przeznaczony jest do współpracy z:

- Czujnikami gazu Linii 4.0,
- 🖊 Modułem Jednostki Sterującej Sigma MOD DRV,
- / innymi urządzeniami zgodnymi z wbudowanymi interfejsami wejścia wyjścia.

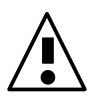

Moduł Jednostki Sterującej Sigma MOD LCD przeznaczony jest do pracy w sterowniach, szafach sterowniczych oraz innych miejscach wewnątrz budynków. Nie może być montowany w strefach zagrożenia wybuchem.

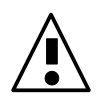

Moduł Jednostki Sterującej Sigma MOD LCD jest urządzeniem, które posiada szerokie możliwości konfiguracji, jednak dla poprawy czytelności tego podręcznika, wiele funkcjonalności opisanych jest w oparciu o konfiguracje domyślną.

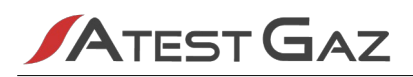

# 2 Interfejsy wejścia – wyjścia. Listwa zaciskowa

Urządzenie posiada następujące elektryczne interfejsy wejścia – wyjścia:

- 8 wyjść stykowych (PK1 PK8),
- 4 wejścia dwustanowe (DI1 DI4),
- 2 łącza cyfrowe w standardzie RS-485 (SBUS, ExBUS).

Funkcje tych interfejsów są szeroko konfigurowalne, jednak ze względu na czytelność są one opisane w oparciu o konfiguracje domyślną (szczegóły w kolejnych podrozdziałach).

Wszystkie interfejsy dostępne są za pomocą listwy zaciskowej. Jej opis znajduje się na ilustracji 3 oraz w tabeli 2.

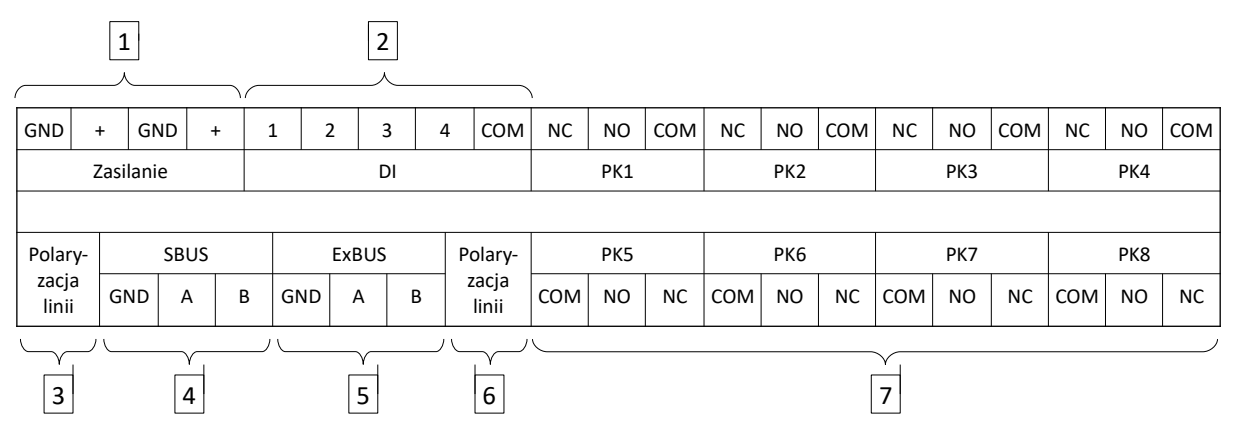

#### Ilustracja 3: Opis listwy zaciskowej

Niektóre z interfejsów są izolowane galwanicznie między sobą. Przedstawia to schemat blokowy poniżej.

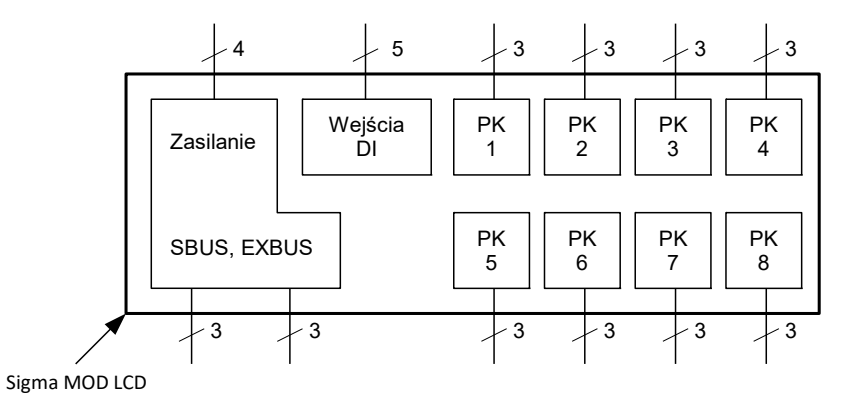

Ilustracja 4: Izolacja galwaniczna między interfejsami Modułu Jednostki Sterującej – schemat blokowy

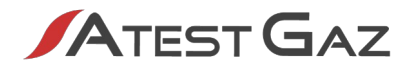

| Nr                                                              | Nazwa             | Zacisk                                                         | Opis                                                                                         |  |
|-----------------------------------------------------------------|-------------------|----------------------------------------------------------------|----------------------------------------------------------------------------------------------|--|
| 1                                                               | Zasilanie         | nie Port zasilania urządzenia. Parametry – patrz rozdział 5.5. |                                                                                              |  |
|                                                                 |                   | GND                                                            | Ujemny biegun zasilania. Oba zaciski "GND" są wewnętrznie połączone.                         |  |
|                                                                 |                   | +                                                              | Dodatni biegun zasilania. Oba zaciski "+" są wewnętrznie połączone.                          |  |
| 2                                                               | DI                |                                                                | Wejścia dwustanowe, patrz rozdział 2.2.                                                      |  |
|                                                                 |                   | 1-4                                                            | Zacisk wejścia DI1 – DI4.                                                                    |  |
|                                                                 |                   | СОМ                                                            | Wspólny zacisk wejść DI.                                                                     |  |
| 3                                                               | Polaryzacja linii |                                                                | Zwory konfiguracyjne polaryzacji portu SBUS. Patrz rozdział 2.5.                             |  |
| 4 SBUS Systemowy po<br>systemu Sigma                            |                   |                                                                | Systemowy port komunikacyjny. Służy do wymiany danych między urządzeniami systemu Sigma Gas. |  |
|                                                                 |                   | A                                                              | Linia sygnałowa A.                                                                           |  |
|                                                                 |                   | В                                                              | Linia sygnałowa B.                                                                           |  |
|                                                                 |                   | GND                                                            | Masa sygnału. Wewnętrznie połączona z zaciskiem "GND" portu zasilania.                       |  |
| 5         ExBUS         Port komunikacyjny, patrz rozdział 2.4. |                   | Port komunikacyjny, patrz rozdział 2.4.                        |                                                                                              |  |
|                                                                 |                   | A                                                              | Linia sygnałowa A.                                                                           |  |
|                                                                 |                   | В                                                              | Linia sygnałowa B.                                                                           |  |
|                                                                 |                   | GND                                                            | Masa sygnału. Wewnętrznie połączona z zaciskiem "GND" portu zasilania.                       |  |
| 6                                                               | Polaryzacja linii |                                                                | Zwory konfiguracyjne polaryzacji portu ExBUS. Patrz rozdział 2.5.                            |  |
| 7                                                               | РК1 — РК8         |                                                                | Wyjścia przekaźnikowe, patrz rozdział 2.1.                                                   |  |
|                                                                 |                   | сом                                                            | Zacisk wspólny przekaźnika.                                                                  |  |
|                                                                 |                   | NO                                                             | Styk normalnie otwarty przekaźnika.                                                          |  |
|                                                                 |                   | NC                                                             | Styk normalnie zamknięty przekaźnika.                                                        |  |

#### Tabela 2: Opis listwy zaciskowej

Szczegółowe informacje o wykonywaniu połączeń – patrz rozdział 4.

#### 2.1 Wyjścia przekaźnikowe PK 1 – 8

Moduł jednostki sterującej wyposażony jest w osiem uniwersalnych wyjść przekaźnikowych. Wyjścia te mogą znajdować się w jednym z dwóch stanów: aktywacji bądź dezaktywacji (stan aktywacji oznacza, że na cewkę przekaźnika podano napięcie). Zaciski są wówczas połączone jak na schematach poniżej:

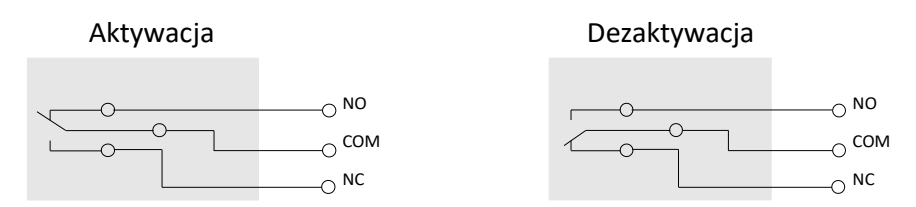

#### Ilustracja 5: Przekaźnik w stanie aktywacji i dezaktywacji

Stan wyjść przekaźnikowych można podejrzeć za pomocą interfejsu użytkownika. Szczegóły – patrz rozdział 3.8.1. Parametry techniczne wyjść – patrz rozdział 5.5.

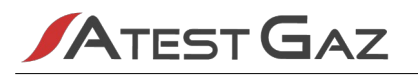

Wyjścia te są szeroko konfigurowalne. Opis możliwości:

- - z dowolnej kombinacji progów alarmowych, dowolnych czujników (możliwość organizowania stref alarmowych),
  - sygnałem awarii pochodzącej z dowolnego czujnika,
  - ze zbiorczego sygnału awarii (w tym awarii samego modułu jednostki sterującej),
  - ze stanów specjalnych tj. "serwis", "pomiar" (możliwość sterowania zbiorczym sygnalizatorem stanu systemu),
  - z wejścia DI oraz External DI,

głosowanie MooN (M out of N - M kanałów z grupy N dostępnych; przekaźnik aktywuje się po osiągnięciu co najmniej M aktywnych kanałów; M i N może być w zakresie o 1 do 32),

- / praca z histerezą opartą na progach alarmowych czujników,
- 🕖 opóźnienie załączenia w zakresie od 1s do 100 min,
- øpóźnienie wyłączenia w zakresie od 1s do 100 min,
- praca z podtrzymaniem po zaniku pobudzenia (kasowanie podtrzymania za pomocą przycisku na panelu przednim, wejścia DI lub wejścia External DI),
- 🖊 czasowa dezaktywacja wyjścia mimo aktywnego pobudzenia (za pomocą sygnałów j.w.),
- 🖊 negowanie wyjścia,
- / sterowanie zaworem z cewką 230 V bez diagnostyki linii zaworu (3 impulsy 1 s / 1 s przerwy).

Poniżej opisano konfigurację domyślną:

| Nr wyjścia | Funkcja                            | Aktywacja wyjścia <sup>1</sup>                                                           | Dezaktywacja wyjścia                                                                                                    |
|------------|------------------------------------|------------------------------------------------------------------------------------------|----------------------------------------------------------------------------------------------------|
| РК1        | OSTRZEŻENIE 1                      | Ostrzeżenie 1 – przekroczony został pierwszy próg ostrzeżenia.                           | Spadek mierzonego stężenia gazu poniżej pierwszego progu ostrzeżenia.                                                                      |
| РК2        | OSTRZEŻENIE 2                      | Ostrzeżenie 2 – przekroczony został<br>drugi próg ostrzeżenia.                           | Spadek mierzonego stężenia gazu poniżej drugiego progu ostrzeżenia.                                                                        |
| РКЗ        | ALARM                              | ALARM – przekroczony został próg<br>alarmowy.                                            | Spadek mierzonego stężenia gazu poniżej progu<br>alarmowego.                                                                               |
| РК4        | ALARM<br>OPTYCZNY<br>(podtrzymany) | Ostrzeżenie 1 – przekroczony został<br>pierwszy próg ostrzeżenia.<br>Patrz ilustracja 6. | Sygnał kasowania alarmu podtrzymanego (przycisk – – – – – – – – – – – – – – – – – – –                                                      |
| РК5        | ALARM<br>AKUSTYCZNY                | ALARM – przekroczony został trzeci<br>próg alarmowy.<br>Patrz ilustracja 7.              | Spadek mierzonego stężenia gazu poniżej trzeciego<br>progu alarmowego. Możliwa czasowa dezaktywacja<br>(przycisk 🏹 )). Patrz ilustracja 7. |
| РКб        | POMIAR                             | Przynajmniej jeden czujnik znajduje<br>się w trybie pomiaru.                             | Żaden z czujników nie znajduje się w trybie pomiaru.                                                                                       |
| РК7        | SERWIS                             | Przynajmniej jeden czujnik znajduje<br>się w trybie SERWIS.                              | Żaden z czujników nie znajduje się w trybie SERWIS.                                                                                        |
| РК8        | AWARIA                             | Żadne z urządzeń nie znajduje się<br>w stanie AWARII.                                    | Przynajmniej jedno urządzenie w systemie sygnalizuje<br>stan awarii lub Moduł jednostki sterującej jest<br>pozbawiony zasilania.           |

#### Tabela 3: Domyślna konfiguracja wyjść przekaźnikowych

1 Patrz ilustracja 5.

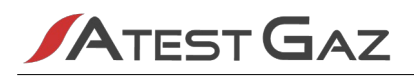

Konfigurację wyjść PK1 – PK8 należy określić na etapie zamówienia (wyjścia konfigurowane są przez producenta w procesie produkcji).

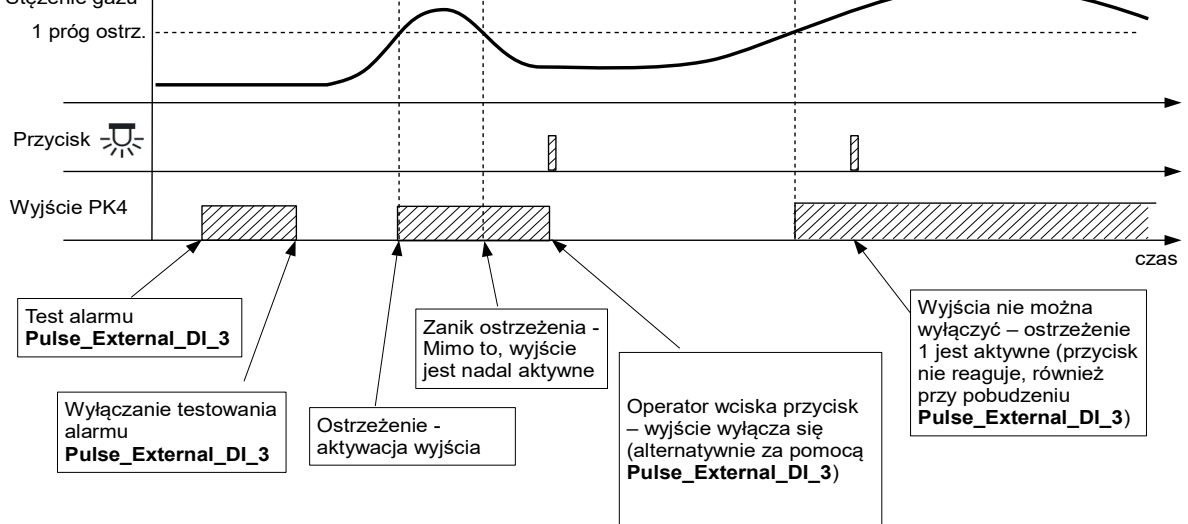

Ilustracja 6: Alarm optyczny (podtrzymany) – działanie PK4 w zależności od przebiegu stężenia gazu

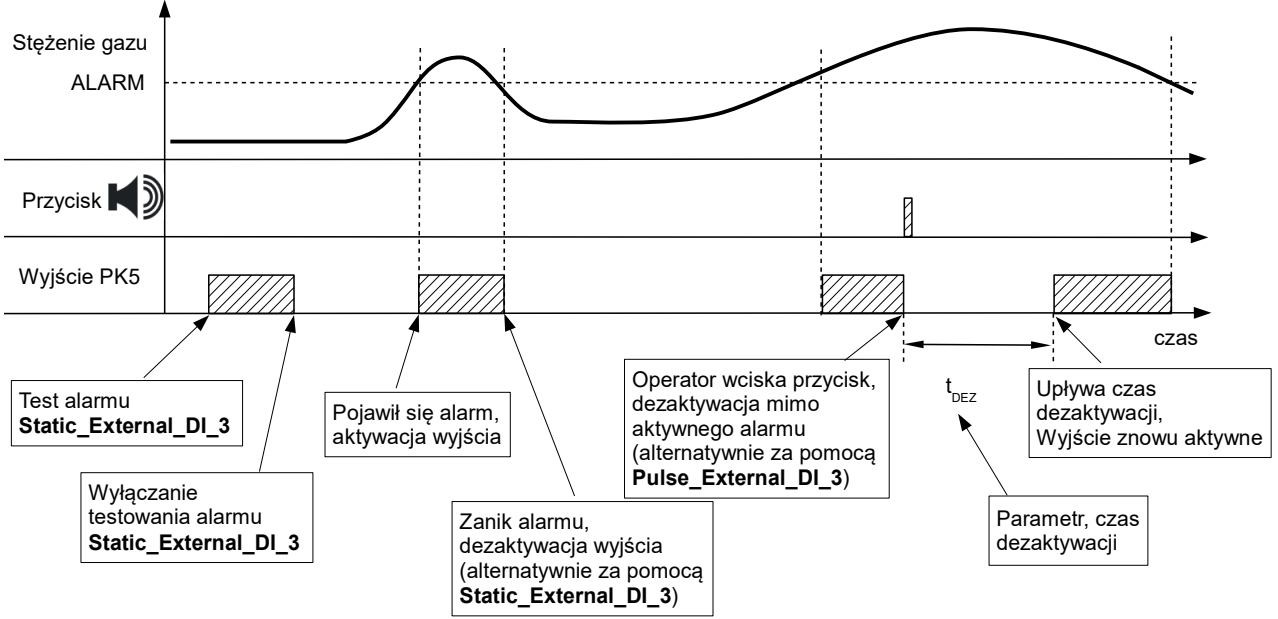

Ilustracja 7: Alarm akustyczny – działanie PK5 w zależności od przebiegu stężenia gazu

Na powyższych ilustracjach wytłuszczono równoważne sygnały z układu zewnętrznego (szczegóły patrz rozdział 2.4).

#### 2.2 Wejścia dwustanowe DI 1 – DI 4

Wejścia te służą do wpływania na działanie systemu za pomocą zewnętrznych sygnałów, którymi mogą być np. inne systemy automatyki, systemy alarmowe, czy też przyciski. W zależności od podanego sygnału na wejście (patrz rozdział 5.5), wejścia te mogą znajdować się w dwóch stanach. Aktualny stan tych wejść można podejrzeć za pomocą interfejsu użytkownika (patrz rozdział 3.1.2).

Wejścia te są izolowane galwanicznie od reszty obwodów urządzenia, ale nie między sobą (patrz ilustracja 14). Aby używać wejść należy podać napięcie o dowolnej polaryzacji między odpowiedni dla wejścia zacisk 1 - 4 i zacisk COM. Pokazuje to ilustracja poniżej:

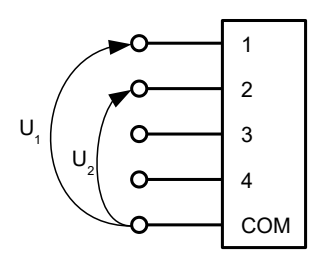

#### Ilustracja 8: Sposób dołączania sygnału do wejść DI1 oraz DI2

Wejścia DI 1 do DI 4 są szeroko konfigurowalne. Za pomocą nich można:

- / czasowo wyciszyć (dezaktywować) wewnętrzny buczek (patrz rozdział 3.5),
- czasowo wyłączyć (dezaktywować) dowolne wyjście przekaźnikowe (w szczególnym wypadku wyciszyć zewnętrzny sygnalizator akustyczny),
- odblokować dowolne wyjście w stanie podtrzymania (w szczególnym wypadku skasować alarm optyczny, podtrzymany),
- / wymusić włączenie dowolnego wyjścia przekaźnikowego.

Każde z wejść może pracować w trybie niezanegowanym (podanie napięcia aktywuje wejście) oraz zanegowanym (podanie napięcia dezaktywuje wejście).

| Konfiguracja | domyślna: |
|--------------|-----------|
|--------------|-----------|

| Nr wejścia | Funkcja                                              | Niezanegowane / zanegowane |
|------------|------------------------------------------------------|----------------------------|
| DI 1       | Dezaktywacja wewnętrznego buczka                     | niezanegowane              |
| DI 2       | Dezaktywacja zewnętrznego sygnalizatora akustycznego | niezanegowane              |
| DI 3       | Kasowanie alarmu optycznego, podtrzymanego           | niezanegowane              |
| DI 4       | Wymuszenie alarmu                                    | niezanegowane              |

#### Tabela 4: Domyślna konfiguracja wejść DI

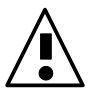

Konfigurację wejść DI1 – DI4 należy określić na etapie zamówienia (wejścia konfigurowane są przez producenta w procesie produkcji).

#### 2.3 Port komunikacyjny SBUS

Port ten służy do wymiany informacji między urządzeniami systemu Sigma Gas. Jest to port cyfrowy, pracujący w oparciu o łącze RS-485 i protokół Sigma Bus.

Port jest wyposażony w polaryzację linii. Szczegóły – patrz rozdział 2.5.

#### 2.4 Port komunikacyjny ExBUS – "gateway" danych, wejścia "External DI"

Moduł Jednostki Sterującej Sigma MOD LCD jest wyposażony w port komunikacyjny nazwany ExBUS, który służy do wymiany danych między systemem Sigma Gas a światem zewnętrznym (np. PLC, SCADA itp.). Port jest dwukierunkowy i za jego pomocą można odczytywać informacje o aktualnym stanie systemu Sigma Gas, takie jak:

- / statusy czujników,
- 🖊 wartości mierzonych stężeń,
- / stan wyjść PK oraz wejść DI.

Możliwe jest również wpływanie na działanie systemu za pomocą wejść binarnych. Zakres ich stosowania jest taki sam jak dla wejść DI – patrz rozdział 2.2.

Za pomocą tego portu można również wykonywać polecenia operatorskie (takie jak kasowanie blokady czujnika). Szczegóły – patrz załącznik [4].

Wymiana danych odbywa się w oparciu o cyfrowe łącze RS-485 oraz protokół MODBUS<sup>2</sup>, a moduł jednostki sterującej jest urządzeniem typu SLAVE. W/w funkcjonalności realizowane są przez odczyt i zapis rejestrów z obszaru "holding registers" urządzenia. Możliwe parametry pracy łącza są następujące:

- ødmiana protokołu MODBUS ASCII oraz MODBUS RTU;
- adres sieciowy urządzenia w zakresie 1 255 (20);
- prędkość transmisji: 4800, 9600, 19200, 38400, 57600 oraz 115200 b/s;
- sposób kontroli parzystości: (N) brak kontroli, (E) parzysta, (O) nieparzysta;
- / dla protokołu MODBUS ASCII format ramki: 7 oraz 8 bitów danych.

Wartości powyższych parametrów mogą być nastawione przez użytkownika z poziomu menu urządzenia (patrz rozdział 3.8.6).

Mapa pamięci urządzenia – patrz załącznik [4].

Domyślną konfigurację wejść External DI zamieszczono w tabeli poniżej:

| Bit | Flaga           | opis           | Konfiguracja domyślna                                |
|-----|-----------------|----------------|------------------------------------------------------|
| 0   | External_DI_0   | Wejście nr 0   | Dezaktywacja wewnętrznego buczka                     |
| 1   | External_DI_1   | Wejście nr 1   | Dezaktywacja zewnętrznego sygnalizatora akustycznego |
| 2   | External_DI_2   | Wejście nr 2   | Kasowanie alarmu optycznego, podtrzymanego           |
| 3   | External_DI_3   | Wejście nr 3   | Wymuszenie alarmu                                    |
| 415 | External_DI_415 | Wejście nr 415 | Nieprzypisane                                        |

#### Tabela 5: Domyślna konfiguracja wejść External DI

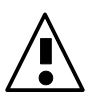

Wszelkie ustawienia funkcjonalności tego portu powinny być ustalone na etapie zamówienia (dotyczy rodzaju protokołu oraz przypisanie wejść External DI do odpowiednich funkcji).

Port jest wyposażony w polaryzację linii. Szczegóły – patrz rozdział 2.5.Przykładowe przebiegi z wykorzystaniem standardowo skonfigurowanych wejść External DI zamieszczono na ilustracjach 6 i 7.

2 Informacje pogrubione to wartości domyślne.

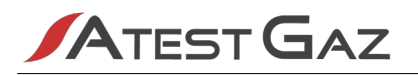

#### 2.5 Polaryzacja linii komunikacyjnych

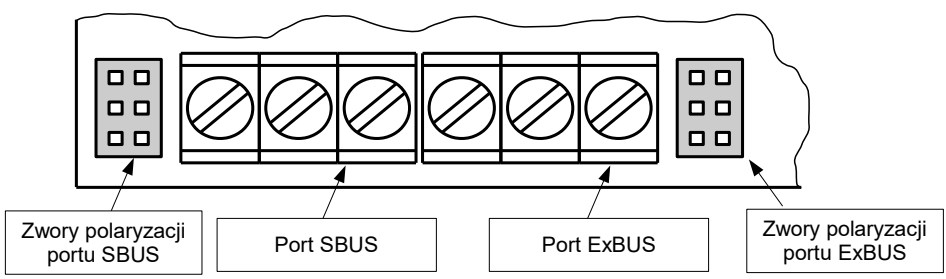

Ilustracja 9: Zwory polaryzacji portów SBUS i ExBUS po zdjęciu osłony

Porty komunikacyjne SBUS i ExBUS wyposażone są w polaryzację linii. Aby skonfigurować ich pracę należy delikatnie zdjąć osłonę portów SBUS, ExBUS i umieścić zwory w odkrytym złączu: Ustawienia są zebrane w tabeli poniżej:

| Ustawienia zworek | Działanie                                | Schemat                                                                                    |
|-------------------|------------------------------------------|--------------------------------------------------------------------------------------------|
|                   | Polaryzacja portów SBUS, ExBUS wyłączona | Α                                                                                          |
|                   |                                          | в ———                                                                                      |
|                   | Polaryzacja portów SBUS, ExBUS załączona | <ul> <li>+5V</li> <li>5,6kΩ</li> <li>A</li> <li>B</li> <li>5,6kΩ</li> <li>5,6kΩ</li> </ul> |

Tabela 6: Konfiguracja polaryzacji portów SBUS i ExBUS

### 3 Interfejs użytkownika

#### 3.1 Panel przedni

Panel przedni Modułu Jednostki Sterującej Sigma MOD LCD składa się z następujących pól:

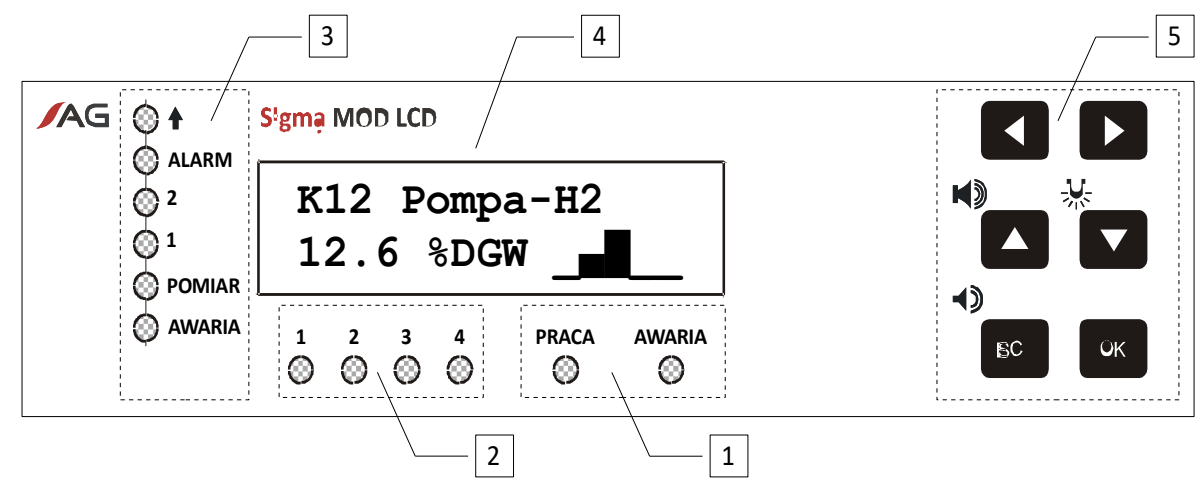

Ilustracja 10: Panel Modułu Jednostki Sterującej Sigma MOD LCD z oznaczonymi polami

- 1. pole stanu własnego Modułu Jednostki Sterującej,
- 2. pole stanu wejść dwustanowych DI,
- **3.** pole stanu pracy czujnika,
- 4. pole wyświetlacza LCD,
- **5.** pole klawiatury.

Opis pól znajduje się w kolejnych rozdziałach.

#### 3.1.1 Pole stanów własnych Modułu Jednostki Sterującej

Kontrolki w tym polu mają zadanie sygnalizowania stanu Modułu Jednostki Sterującej.

| Kontrolka       |              | Opis stanów                                                                                 |
|-----------------|--------------|---------------------------------------------------------------------------------------------|
| PRACA           | $\bigcirc$   | Świecenie ciągłe – poprawna praca urządzenia.                                               |
| (kolor zielony) | Ø            | Równomierne mruganie – konfiguracja urządzenia jest niepełna. Skontaktuj się z producentem. |
|                 | $\bigcirc$   | Pojedynczy błysk (co 2 s) _□ – urządzenie w trakcie konfiguracji.                           |
| AWARIA          | $\bigotimes$ | Świecenie ciągłe – awaria krytyczna urządzenia, skontaktuj się z producentem.               |
| (kolor żółty)   | Ø            | Równomierne mruganie – awaria niekrytyczna urządzenia, skontaktuj się z producentem.        |

#### Tabela 7: Opis kontrolek stanu modułu jednostki sterującej

#### **3.1.2** Pole wejść dwustanowych DI 1 – 4

Kontrolki w tym polu służą do podglądu stanu wejść dwustanowych DI 1 – DI 4 (patrz rozdział 2.2).

| Kontrolka       |   | Opis stanów                            |
|-----------------|---|----------------------------------------|
| 1-4             |   | Świecenie ciągłe – wejście DI aktywne. |
| (kolor zielony) | 0 | Wygaszona – wejście DI nieaktywne.     |

#### Tabela 8: Opis kontrolek stanu wejść DI

#### 3.1.3 Pole stanu pracy czujnika

Na płycie czołowej umieszczony jest panel sygnalizacyjny stanu czujnika składający się z kontrolek:

| Kontrolka | Barwa        | Opis                                             |
|-----------|--------------|--------------------------------------------------|
| <b>†</b>  | - czerwona   | Przeciążenie gazowe.                             |
| ALARM     | 🔴 - czerwona | Przekroczony próg alarmowy.                      |
| 2         | - czerwona   | Przekroczony drugi próg ostrzeżenia.             |
| 1         | - czerwona   | Przekroczony pierwszy próg ostrzeżenia.          |
| POMIAR    | - zielony    | Czujnik pracuje normalnie (stan pracy czujnika). |
| AWARIA    | 🛞 - żółta    | Awaria czujnika.                                 |

#### Tabela 9: Opis kontrolek stanu czujnika

Szczegółowe informacje – patrz rozdziały 3.4.2, 3.4.3.

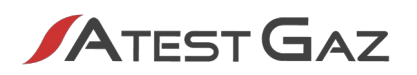

#### 3.1.4 Wyświetlacz

Wyświetlacz służy do:

prezentacji stanu pracy podłączonych czujników, mierzonego stężenia oraz związanych z czujnikiem informacji pomocniczych (nazwa punktu pomiarowego, jednostka stężenia etc),

🔨 wyświetlania komunikatów, prezentacji menu.

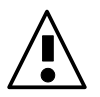

W temperaturze poniżej 0°C może wystąpić zmniejszenie kontrastu wyświetlacza – trudniejszy odczyt oraz spowolnienie jego pracy.

Szczegóły – patrz rozdział 3.2.

#### 3.1.5 Klawiatura

Klawiatura urządzenia składa się z 6 klawiszy. Służy ona do wprowadzania informacji przez użytkownika oraz do wpływania na działanie systemu. Opis przycisków:

| Przycisk | Funkcja alter-<br>natywna <sup>3</sup> | Opis                                                                                                    |
|----------|----------------------------------------|----------------------------------------------------------------------------------------------------|
|          |                                        | Klawisz przewijania w lewo – służy do zmiany aktualnie wyświetlanego kanału.                                                                                                    |
|          |                                        | Klawisz przewijania w prawo – służy do zmiany aktualnie wyświetlanego kanału.                                                                                                    |
|          | <b>N</b>                               | Klawisz przewijania w górę – służy do nawigowania w menu urządzenia oraz do nastaw wartości parametrów.<br>Alternatywnie – do czasowego wyciszenia (dezaktywacji) zewnętrznego sygnalizatora akustycznego.            |
|          | <b>示</b>                               | Klawisz przewijania w dół – służy do nawigowania w menu urządzenia oraz do nastaw wartości parametrów.<br>Alternatywnie – do kasowania alarmu podtrzymanego.                                                          |
| ESC      | <b>4</b> )                             | Klawisz anulowania – służy do nawigowania w menu urządzenia (wychodzenie z menu<br>i opcji) oraz do rezygnowania z wykonania operacji.<br>Alternatywnie – do czasowego wyciszenia (dezaktywacji) wewnętrznego buczka. |
| ОК       |                                        | Klawisz potwierdzania – służy do nawigowania w menu urządzenia (wybieranie opcji)<br>oraz do potwierdzania wykonania operacji i wprowadzanych wartości.                                                               |

#### Tabela 10: Opis przycisków

Kombinacje klawiszy:

| Kombinacja przycisków  | Opis                                                                                                    |
|------------------------|----------------------------------------------------------------------------------------------------|
| Jednoczesne wciśnięcie | Uruchomienie testu interfejsu – patrz rozdział 3.3. Działa tylko w widoku podstawowym (patrz rozdział 3.4). |

#### Tabela 11: Opis kombinacji przycisków

3 Funkcja alternatywna działa tylko w widoku podstawowym (patrz rozdział 3.4).

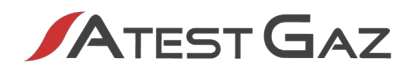

#### 3.2 Struktura interfejsu

Interfejs ma strukturę taką, jak na rysunku poniżej.

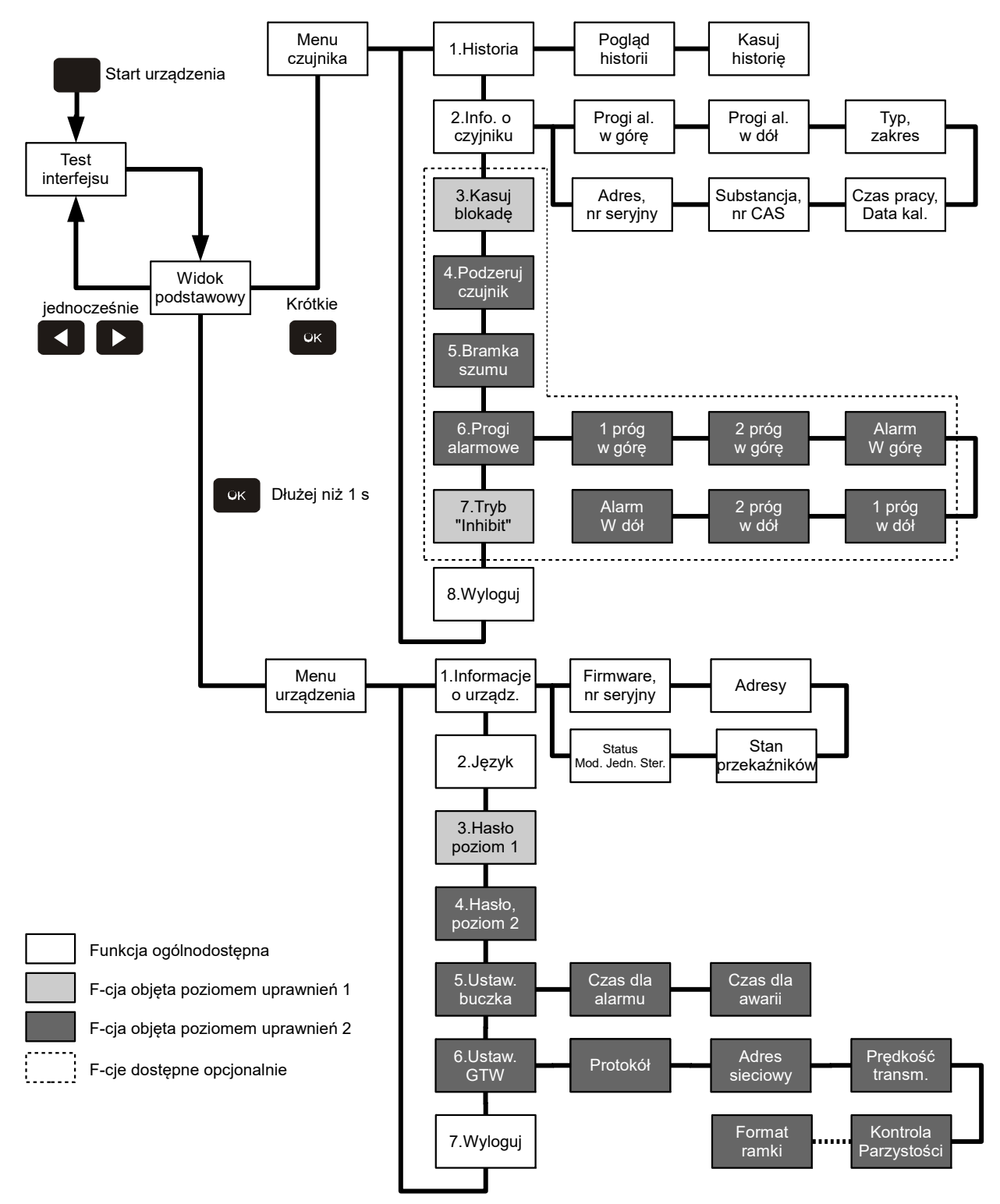

Ilustracja 11: Struktura interfejsu

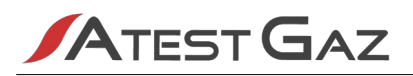

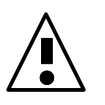

W zależności od umiejscowienia urządzenia w systemie (patrz ilustracja 17) opcje dotyczące parametryzacji czujników mogą być niedostępne (patrz ilustracja 11).

Do obsługi interfejsu ze strony użytkownika służy klawiatura. Wszędzie obowiązują poniższe zasady, chyba że zaznaczono inaczej:

przyciski mają działanie takie, jak opisano w rozdziale 3.1.5,

napisy na wyświetlaczu, które pulsują (poza widokiem podstawowym) wyróżniają miejsca, w których wymaga się podjęcia decyzji przez użytkownika (mogą to być np. wartości do wprowadzania lub zgoda na wykonanie operacji).

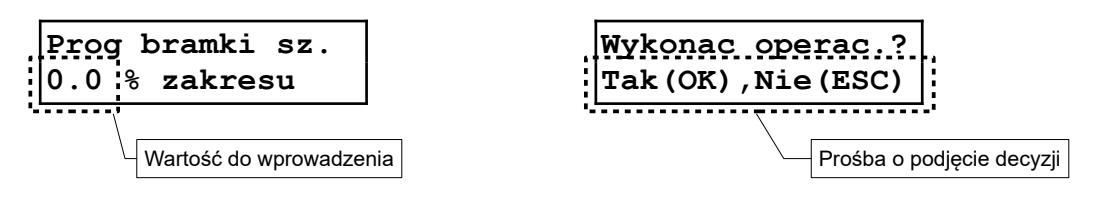

Głównym widokiem interfejsu jest widok podstawowy (patrz rozdział 3.4). Po uruchomieniu Moduł Jednostki Sterującej prezentuje go bezpośrednio po teście interfejsu (patrz rozdział 3.3). Z widoku podstawowego można przejść do:

- 🕖 menu czujnika (patrz rozdział 3.7), przez krótkie naciśnięcie przycisku 🔤 ,
- menu urządzenia (patrz rozdział 3.8), przez wciśnięcie i przytrzymanie przycisku ok dłużej niż 1 sekundę,
- 🕖 testu interfejsu (patrz rozdział 3.3), przez jednoczesne wciśnięcie przycisków 🧹 📘

Ze wszystkich wybranych menu i opcji, które nie wymagają dialogu z użytkownikiem, bądź nie są związane z wykonaniem operacji, urządzenie automatycznie powraca do widoku podstawowego po 10 sekundach bezczynności klawiatury.

Szczegółowy opis wszystkich elementów struktury interfejsu jest zamieszczony w następnych rozdziałach.

#### 3.3 Start urządzenia, test interfejsu

Bezpośrednio po podłączeniu urządzenia do zasilania, wykonywany jest test interfejsu. Polega on na zapaleniu wszystkich kontrolek świetlnych na panelu przednim, uruchomienia wewnętrznego buczka<sup>4</sup> oraz zaczernieniu wszystkich punktów na wyświetlaczu LCD:

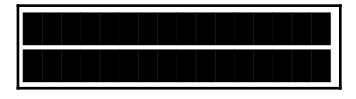

Po 2 sekundach test jest przerywany i na ekranie prezentowany jest komunikat powitalny:

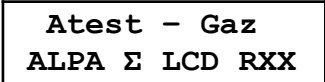

Prezentowana jest tam nazwa producenta, nazwa urządzenia oraz aktualny nr rewizji<sup>5</sup> produktu (XX to nr rewizji). Po kolejnych 2 sekundach urządzenie przechodzi do prezentacji widoku podstawowego (patrz rozdział 3.4). Test interfejsu (czyli powyższą sekwencję) można wywołać na żądanie za pomocą klawiatury (patrz rozdział 3.1.5).

- 4 Sygnał może nie być słyszalny, jeśli urządzenie zostało skonfigurowane na pracę bez wewnętrznego buczka (patrz rozdział 3.5).
- 5 Nr rewizji produktu jest to identyfikator wydania produktu, obejmuje on sprzęt, zainstalowane oprogramowanie oraz dokumentację.

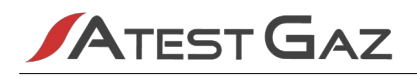

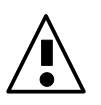

Zaleca się wykonywanie tego testu raz na tydzień i w tym czasie należy obserwować, czy wszystkie kontrolki, wyświetlacz oraz buczek działają prawidłowo.

#### 3.4 Widok podstawowy

Widok podstawowy dzieli się na kilka obszarów:

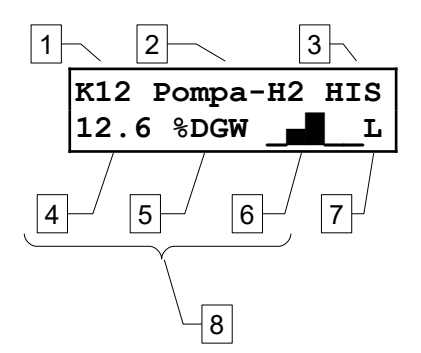

#### Ilustracja 12: Obszary wyświetlacza w widoku podstawowym

| Nr obszaru | Opis                                                                                                    |  |  |
|------------|----------------------------------------------------------------------------------------------------|--|--|
| 1          | Numer aktualnie wyświetlanego kanału (1 – 32).                                                                                                    |  |  |
| 2          | Opis lokalizacji czujnika.                                                                                                    |  |  |
| 3          | <ul> <li>Znaczniki specjalne. W tym obszarze mogą wystąpić mrugające komunikaty:</li> <li>HIS – informacja o tym, że w historii urządzenia zapisano przynajmniej jedno zdarzenie (patrz rozdział 3.7.1),</li> <li>B – jest aktywny wewnętrzny buczek i można go skasować za pomocą przycisku na klawiaturze (patrz rozdział 3.1.5),</li> <li>S – jest aktywny alarm akustyczny i można go czasowo dezaktywować za pomocą przycisku na klawiaturze (patrz rozdział 3.1.5))</li> <li>A – jest aktywny alarm podtrzymany i można go skasować za pomocą przycisku na klawiaturze (patrz rozdział 3.1.5)</li> <li>Uwaga! Komunikaty "B", "S", "A" mogą się nie pojawiać na wyświetlaczu. Zależy to od konfiguracji urządzenia.</li> </ul> |  |  |
| 4          | Wartość stężenia mierzonego przez czujnik na aktualnym kanale.                                                                                                    |  |  |
| 5          | Jednostka stężenia.                                                                                                    |  |  |
| 6          | Obszar trendu. Tutaj wyświetlany jest poglądowy wykres stężenia rejestrowanego przez czujnik przez około 1 minutę. Słupek po prawej stronie jest wskazaniem najmłodszym, po lewej – najstarszym.                                                                                                    |  |  |
| 7          | <ul> <li>Informacja o logowaniu. Możliwe komunikaty to:</li> <li>jeśli w ten obszar (ostatni znak drugiej linii wyświetlacza) jest pusty, oznacza to, że obowiązuje najniższy poziom uprawnień,</li> <li>znak "L" wyświetlany naprzemiennie z cyfrą 1 – 2 oznacza, że użytkownik zalogował się do wyższego poziomu uprawnień – zgodnego z wyświetlaną cyfrą. Szczegóły w rozdziale 3.6.</li> </ul>                                                                                                    |  |  |
| 8          | W pewnych sytuacjach obszary 4, 5, 6 mogą być łączone i służyć do wyświetlania komunikatów o stanach specjalnych czujnika, czy też systemu. Szczegóły w dalszej części rozdziału.                                                                                                    |  |  |

#### Tabela 12: Opis obszarów wyświetlacza w widoku podstawowym

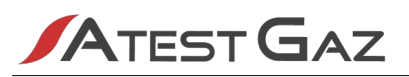

W tym widoku Moduł Jednostki Sterującej wyświetla cyklicznie stany wszystkich kanałów. Przełączenie kanału następuje co 3 sekundy. Użytkownik może samodzielnie przełączać aktualnie prezentowany kanał (jest to możliwe za pomocą klawiatury, patrz rozdział 3.1.5), wówczas Moduł Jednostki Sterującej zatrzymuje wyświetlanie wybranego kanału na czas 15 sekund, po czym przechodzi do wyświetlania cyklicznego.

Jeśli którykolwiek z czujników podłączonych do urządzenia będzie sygnalizował stężenie gazu powyżej pierwszego progu alarmowego, cykliczne przełączanie będzie odbywać się tylko pomiędzy kanałami, na których czujnik jest w stanie opisanym powyżej. W tej sytuacji ręczna zmiana kanału jest nadal możliwa i obejmuje wszystkie kanały.

Pole stanu pracy czujnika na panelu przednim (patrz rozdział 3.1), prezentuje stan czujnika z aktualnie wyświetlanego kanału (opis sygnałów w rozdziałach 3.4.2 oraz 3.4.3).

#### 3.4.1 Ogólna idea sygnalizacji

Sygnalizacja stanu pracy czujnika podlega następującej konwencji:

- / zielone światło ciągłe w ogólnym znaczeniu mówi o tym, że urządzenie wykonuje swą podstawową funkcję (np. dokonuje pomiaru stężenia),
- / kolor czerwony oznacza zagrożenie gazowe,
- 🖊 kolor żółty oznacza wszelkie awarie i uszkodzenia,
- inne kolory oraz sygnały błyskowe, których nie można sklasyfikować powyższymi punktami inne stany specjalne.

| Sytuacja        | Opis                                                                                                    | Kontrolki                           | Wyświetlacz <sup>6</sup> / buczek |
|-----------------|----------------------------------------------------------------------------------------------------|-------------------------------------|-----------------------------------|
| Brak zagrożenia | Czujnik pracuje poprawnie, dokonuje<br>pomiaru stężenia, o czym świadczy<br>świecąca ciągłym światłem kontrolka<br>POMIAR.                                                                              | ALARM<br>2<br>1<br>POMIAR<br>AWARIA | K12 Pompa-H2<br>0.5 %DGW          |
| Ostrzeżenie 1   | Stężenie gazu jest powyżej pierwszego<br>progu ostrzeżenia.<br>Na panelu świeci ciągłym światłem<br>kontrolka 1, uruchamia się wewnętrzny<br>buczek, który można skasować za pomocą<br>klawiatury.      | ALARM<br>2<br>1<br>POMIAR<br>AWARIA | K12 Pompa-H2<br>11.2 %DGW         |
| Ostrzeżenie 2   | Stężenie gazu jest powyżej drugiego progu<br>ostrzeżenia.<br>Na panelu świecą ciągłym światłem<br>kontrolki 1 oraz 2, uruchamia się<br>wewnętrzny buczek, który można skasować<br>za pomocą klawiatury. | ALARM<br>2<br>1<br>POMIAR<br>AWARIA | K12 Pompa-H2<br>17.9 %DGW         |

#### 3.4.2 Sygnalizacja stanu czujnika – alarmy gazowe

6 Opis wyświetlacza zawiera przykładową treść. Założono, że progi alarmowe zostały ustawione w ten sposób: ostrz. 1 – 10% DGW, ostrz. 2 – 15% DGW, alarm – 20% DGW.

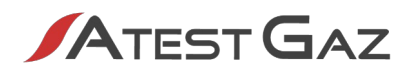

| Sytuacja             | Opis                                                                                                    | Kontrolki                           | Wyświetlacz <sup>7</sup> / buczek |
|----------------------|----------------------------------------------------------------------------------------------------|-------------------------------------|-----------------------------------|
| Alarm                | Stężenie gazu jest powyżej progu alarmu.<br>Na panelu świecą ciągłym światłem<br>kontrolki 1, 2 oraz ALARM, uruchamia się<br>wewnętrzny buczek, który można skasować<br>za pomocą klawiatury.                                                                                                    | ALARM<br>2<br>1<br>POMIAR<br>AWARIA | K12 Pompa-H2<br>29.3 %DGW         |
| Przeciążenie         | Stężenie gazu jest powyżej wartości<br>przeciążenia.<br>Na panelu świecą ciągłym światłem<br>kontrolki 1, 2, ALARM oraz ↑. Czujnik nadal<br>dokonuje pomiaru o czym świadczy ciągłe<br>światło kontrolki POMIAR. Na wyświetlaczu<br>pojawia się komunikat o przeciążeniu.                                                                           | ALARM<br>2<br>1<br>POMIAR<br>AWARIA | K12 Pompa-H2<br>126.7%DGW Prz.    |
| Blokada <sup>8</sup> | Stężenie gazu jest powyżej wartości<br>przeciążenia.<br>Na panelu świecą ciągłym światłem<br>kontrolki 1, 2 oraz ALARM, kontrolka ↑<br>mruga równomiernie ().<br>Czujnik jest w stanie blokady – zatrzaśnięta<br>została ostania wartość stężenia. Czujnik nie<br>dokonuje pomiaru – wygaszona kontrolka<br>POMIAR. Wyświetlacz – komunikat "Blo.". | ALARM<br>2<br>1<br>POMIAR<br>AWARIA | K12 Pompa-H2<br>126.7%DGW Blo.    |

#### Tabela 13: Sygnalizacja stanu czujnika – alarmy gazowe

#### 3.4.3 Sygnalizacja stanu czujnika – stany specjalne

| Sytuacja    | Opis                                                                                                    | Kontrolki                           | Wyświetlacz <sup>9</sup> / buczek |
|-------------|----------------------------------------------------------------------------------------------------|-------------------------------------|-----------------------------------|
| Wygrzewanie | Przygotowanie czujnika do pracy. Jego<br>wskazania są ignorowane.<br>Kontrolki zapalają się kolejno w kierunku od<br>dołu do góry. Na wyświetlaczu komunikat<br>"Wygrzewanie".                        | ALARM<br>2<br>1<br>POMIAR<br>AWARIA | K12 Pompa-H2<br>Wygrzewanie       |
| Kalibracja  | Czujnik jest w stanie kalibracji – jego<br>wskazania są ignorowane.<br>Kontrolka POMIAR – jedno mrugnięcie na<br>2 s (). Pozostałe kontrolki<br>wygaszone. Na wyświetlaczu komunikat<br>"Kalibracja". | ALARM<br>2<br>1<br>POMIAR<br>AWARIA | K12 Pompa-H2<br>Kalibracja        |

<sup>7</sup> Opis wyświetlacza zawiera przykładową treść. Założono, że progi alarmowe zostały ustawione w ten sposób: ostrz. 1 – 10% DGW, ostrz. 2 – 15% DGW, alarm – 20% DGW.

<sup>8</sup> Stan występuje tylko dla czujników, które posiadają mechanizm blokady.

<sup>9</sup> Opis wyświetlacza zawiera przykładową treść.

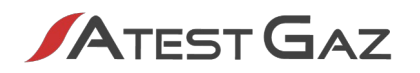

| Sytuacja                                    | Opis                                                                                                    | Kontrolki                                     | Wyświetlacz <sup>10</sup> / buczek                          |
|---------------------------------------------|----------------------------------------------------------------------------------------------------|-----------------------------------------------|-------------------------------------------------------------|
| Test                                        | Czujnik jest w stanie testu – jego wskazania<br>są symulowane ale wszelkie sygnały są<br>traktowane jak prawdziwe. Możliwe są<br>alarmy gazowe oraz awarie.<br>Kontrolka POMIAR - dwa mrugnięcie na 2 s<br>().<br>Na wyświetlaczu komunikat TEST. | ALARM O<br>2 O<br>1 O<br>POMIAR O<br>AWARIA O | K12 Pompa-H2<br>17.9 %DGW Test                              |
| Awaria<br>niekrytyczna                      | Niesprawność czujnika zagrażająca jego<br>dokładności pomiarowej.<br>Czujnik nadal dokonuje pomiaru.<br>Kontrolka AWARIA mruga równomiernie<br>().<br>Na wyświetlaczu informacja o kodzie awarii<br>(AWN:XXXXH).                                  | ALARM O<br>2 O<br>1 O<br>POMIAR O<br>AWARIA   | K12 Pompa-H2<br>29.3 %DGW<br>K12 Pompa-H2<br>AWN:0110H      |
| Przekroczony<br>czas kalibracji<br>czujnika | Przekroczenie czasu kalibracji okresowej<br>czujnika.<br>Czujnik nadal dokonuje pomiaru.<br>Kontrolka AWARIA mruga równomiernie<br>().<br>Na wyświetlaczu komunikat Konieczna kal.                                                                | ALARM O<br>2 O<br>1 O<br>POMIAR O<br>AWARIA   | K12 Pompa-H2<br>29.3 %DGW<br>K12 Pompa-H2<br>Konieczna kal. |
| Awaria<br>krytyczna                         | Czujnik jest uszkodzony, nie dokonuje<br>pomiarów.<br>Kontrolka AWARIA świeci światłem ciągłym,<br>pozostałe wygaszone.<br>Na wyświetlaczu informacja o kodzie awarii<br>(AWK:XXXXH).<br>Uruchomiony zostaje wewnętrzny buczek.                   | ALARM<br>2<br>1<br>POMIAR<br>AWARIA           | К12 Ротра-H2<br>АWK:0110H                                   |
| Brak<br>komunikacji<br>przez krótki<br>czas | Krótka przerwa w komunikacji z czujnikiem.<br>Obowiązuje poprzedni stan czujnika,<br>wygaszona kontrolka POMIAR.                                                                                                    | ALARM O<br>2 O<br>1 O<br>POMIAR O<br>AWARIA O | K12 Pompa-H2<br>29.3 %DGW                                   |
| Brak<br>komunikacji                         | Czujnik nie odpowiada przez dłuższy czas.<br>Jest to szczególny przypadek awarii<br>czujnika.<br>Kontrolka AWARIA świeci światłem ciągłym,<br>pozostałe wygaszone. Na wyświetlaczu<br>komunikat "Nie odpowiada".<br>Wewnętrzny buczek aktywny.    | ALARM<br>2<br>1<br>POMIAR<br>AWARIA           | K12 Pompa-H2<br>Nie odpowiada                               |

10 Opis wyświetlacza zawiera przykładową treść.

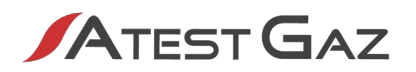

| Sytuacja       | Opis                                                                                                    | Kontrolki                                     | Wyświetlacz <sup>11</sup> / buczek |
|----------------|----------------------------------------------------------------------------------------------------|-----------------------------------------------|------------------------------------|
| Tryb "Inhibit" | Czujnik został czasowo usunięty z systemu.<br>W tym stanie flagi związane z czujnikiem są<br>ignorowane<br>Wszystkie kontrolki mrugają jednocześnie<br>dwoma błyskami co 30 s ().<br>Na wyświetlaczu komunikat "Inhibit". | ALARM<br>2<br>POMIAR<br>AWARIA                | K12 Pompa-H2<br>Tryb "Inhibit"     |
| Tryb "STOP"    | Praca systemu została wstrzymana na<br>polecenie operatora.<br>Wszystkie kontrolki mrugają jednocześnie<br>jednym błyskiem co 2 s ().<br>Na wyświetlaczu komunikat STOP.                                                  | ALARM O<br>2 O<br>1 O<br>POMIAR O<br>AWARIA O | K12 Pompa-H2<br>STOP               |

#### Tabela 14: Sygnalizacja stanu czujnika – stany specjalne

#### 3.4.4 Reakcja na gaz

O poprawnej pracy czujnika świadczy świecenie się kontrolki w kolorze zielonym. Jeżeli w otoczeniu pojawi się gaz niebezpieczny oraz jego stężenie przekracza pierwszy, drugi próg ostrzeżenia lub próg alarmu, zapalają się odpowiednie dla progu kontrolki w polu stanu pracy czujnika (patrz rozdział: 3.1.3), czyli kontrolki oznaczone 1, 2 lub ALARM. Jednocześnie, uruchamiany jest wewnętrzny buczek, który może zostać skasowany za pomocą klawiatury (patrz rozdział 3.1.5).

Jeśli stężenie gazu przekroczy wartość progu przeciążenia gazowego, to:

- I dla detektorów z sensorami katalitycznymi czujnik zostaje zablokowany (sensor zostaje wyłączony, detektor zatrzaskuje ostatni dokonany pomiar). Na polu stanu pracy czujnika wyświetlany jest stan blokady (patrz rozdział 3.4.2). Aby detektor wrócił do normalnej pracy, należy wykonać operację Kasuj blokadę za pomocą opcji w menu (patrz rozdział 3.7.3) lub innego urządzenia dołączonego do systemu.
- Dla detektorów z innymi sensorami na polu stanu pracy czujnika zapalana jest kontrolka oznaczona 1. Czujnik nadal pracuje i dokonuje pomiarów stężenia, o czym świadczy zapalona kontrolka POMIAR.

Poniżej zamieszczono rysunek prezentujący zachowanie stanu interfejsu w reakcji na przykładowe zmiany stężenia gazu, rejestrowane przez czujnik:

<sup>11</sup> Opis wyświetlacza zawiera przykładową treść.

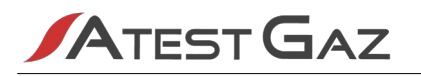

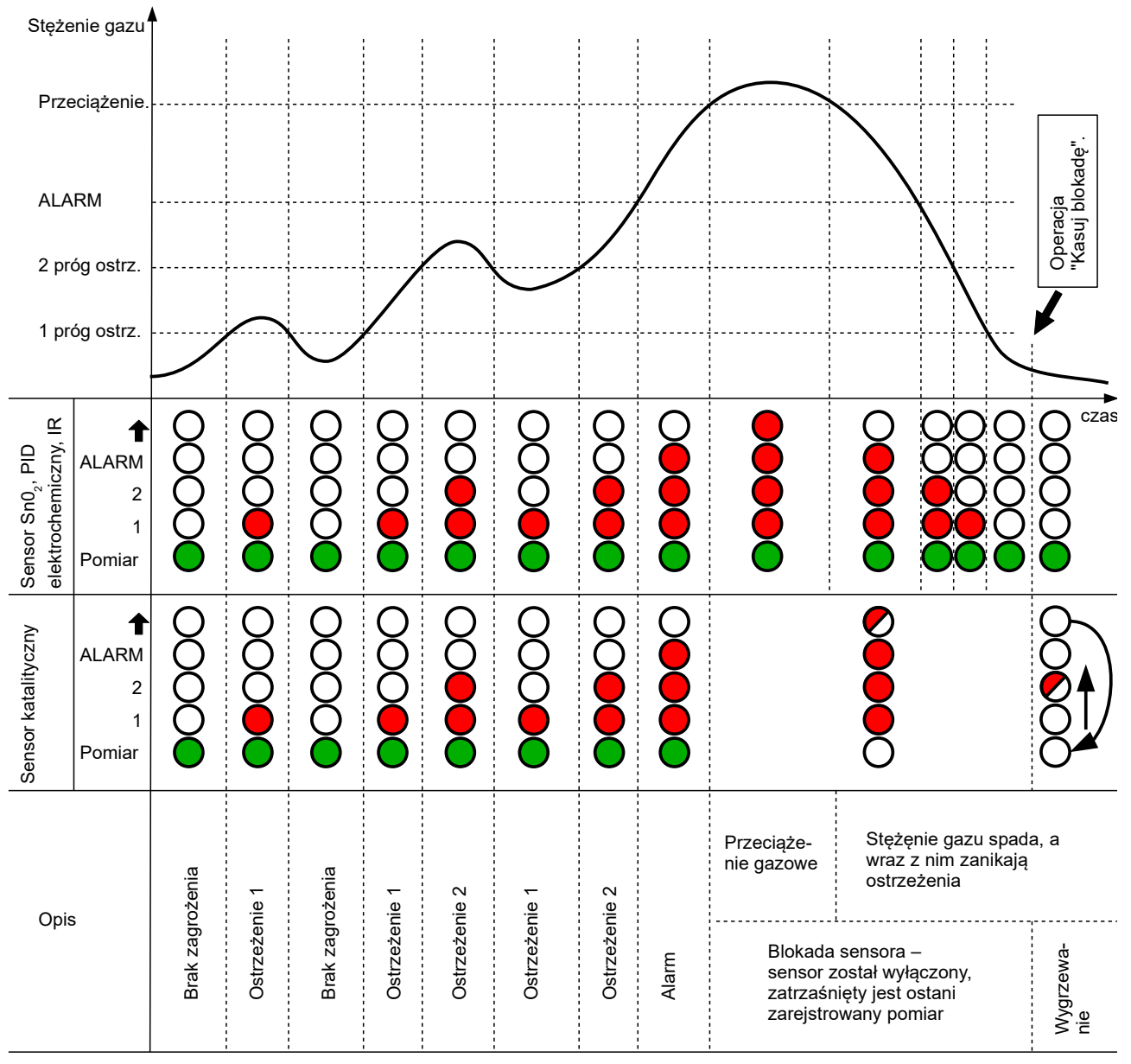

Ilustracja 13: Sygnalizacja w zależności od stężenia gazu mierzonego przez czujnik

#### 3.5 Buczek – wewnętrzny sygnalizator akustyczny

W moduł jednostki sterującej wbudowany jest wewnętrzny sygnalizator akustyczny, zwany buczkiem. Jego zadaniem jest generowanie sygnału akustycznego w przypadkach, w których konieczna może być interwencja operatora, takich jak zagrożenie gazowe czy awaria części systemu.

Buczek uruchamiany jest w przypadku:

- alarmów gazowych, czyli pojawienia się pierwszego i drugiego ostrzeżenia oraz alarmu raportowanego przez którykolwiek z podłączonych czujników,
- awarii, czyli pojawienia się awarii krytycznej któregokolwiek z podłączonych czujników, zaniku komunikacji z nimi oraz w przypadku awarii krytycznej Modułu Jednostki Sterującej.

Aktywowany buczek generuje sygnał dźwiękowy, modulowany, 0,5 s dźwięku, 0,5 s ciszy.

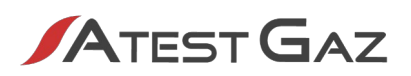

Buczek może zostać wyciszony na pewien czas (zdezaktywowany czasowo). Wtedy, mimo że sygnał pobudzający go jest aktywny, buczek nie generuje dźwięku. Jeśli jednak upłynie czas dezaktywacji, a sygnał pobudzający jest aktywny, buczek wznawia działanie (reaktywuje się). Jeśli w czasie dezaktywacji buczka nastąpi nowy alarm gazowy<sup>12</sup> lub awaria, buczek wznowi działanie. Po zaniku źródła wzbudzenia, buczek się wyłącza.

Buczek można zdezaktywować za pomocą klawiatury (patrz rozdział 3.1.5), wejść DI (patrz rozdział 2.2) oraz wejść External DI (patrz rozdział 2.4). Mechanizm czasowej dezaktywacji traktowany jest osobno dla alarmów gazowych i osobno dla awarii. Możliwe czasy dezaktywacji to:

🖊 dla alarmów gazowych: 1 – 90 minut,

dla awarii: 1 – 168 godzin (1 tydzień) oraz nieskończoność (buczek nie będzie się reaktywował).

Wartości powyższych parametrów mogą być nastawione przez użytkownika z poziomu menu urządzenia (patrz rozdział 3.8.5).

Poniżej zamieszczono diagram czasowy zachowania wewnętrznego sygnału akustycznego (założono, że sygnałem wzbudzenia jest alarm gazowy i dezaktywacja odbywa się za pomocą przycisku):

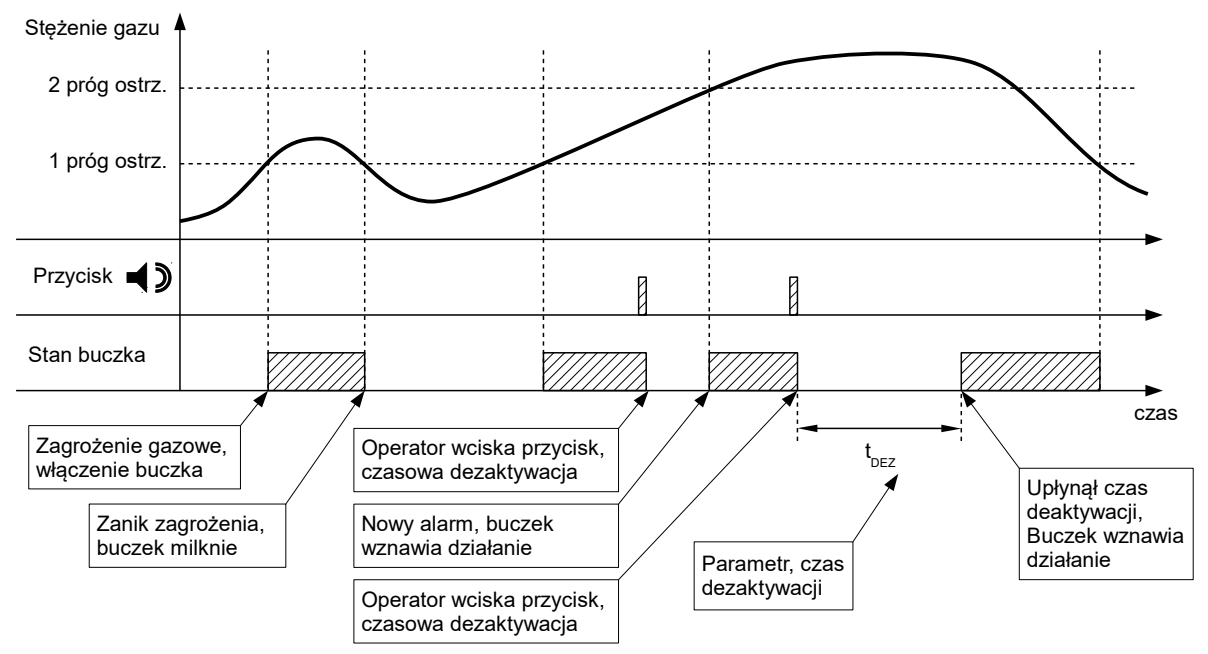

Ilustracja 14: Zachowanie wewnętrznego buczka – diagram czasowy

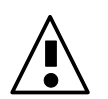

Buczek może zostać skonfigurowany również w taki sposób, że nie będzie się uruchamiał w ogóle.

### 3.6 Dostęp do opcji – mechanizm logowania

Ponieważ moduł jednostki sterującej posiada opcje które mogą istotnie wpływać na parametry pracy systemu Sigma Gas, a co się z tym wiąże na poziom bezpieczeństwa, wprowadzono ograniczenia dostępu do nich. Wprowadzono 3 poziomy uprawnień. Są to:

/ poziom 0 – podstawowy – pozwala na oglądanie wskazań i dodatkowych informacji o systemie,

 poziom 1 – eksploatacyjny, chroniony hasłem – pozwala na wykonywanie czynności eksploatacyjnych takich jak: kasowanie blokad czujników,

12 Nowy alarm gazowy to przekroczenie wyższego progu alarmowego na danym czujniku lub pojawianie się przekroczenia w innym czujniku.

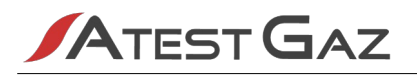

poziom 2 – pozwalający na parametryzację, chroniony hasłem – pozwala na zmianę parametrów pracy systemu.

Domyślnym poziomem uprawnień jest poziom 0. Każdy użytkownik, który ma dostęp do interfejsu modułu jednostki sterującej, pracuje z tym właśnie poziomem. Jeśli użytkownik próbuje wybrać opcję, której wymagany poziom uprawnień jest wyższy, niż posiadany, urządzenie zażąda wprowadzenia hasła dostępu:

Podaj haslo (poziom 1):0\*\*\*

Hasło to liczba 4-cyfrowa. Ze względów bezpieczeństwa widoczna jest tylko jedna z cyfr. Jej wartość zmienia się przyciskami

Jeśli użytkownik poda prawidłowe hasło, zostanie zalogowany do odpowiedniego dla hasła poziomu uprawnień i tym samym uzyska dostęp do wybranej opcji. Informację o tym, który poziom uprawnień uzyskano, można uzyskać w widoku podstawowym (patrz rozdział 3.4). Powrót do podstawowego poziomu uprawnień (poziom 0) następuje, gdy:

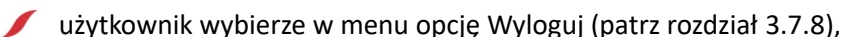

vżytkownik nie używa klawiatury przez 1 minutę.

Jeśli użytkownik trzykrotnie pod rząd poda nieprawidłowe hasło, logowanie zostanie zablokowane na czas 5 minut i każda próba dostępu do opcji, która wymaga wyższych uprawnień, skończy się komunikatem:

Blok. logowania. Odczekaj X min

gdzie X oznacza liczbę minut do odblokowania.

#### 3.7 Menu czujnika

Menu czujnika można uruchomić prze krótkie naciśnięcie przycisku OK na klawiaturze. Zawiera ono opcje związane z obsługą czujników.

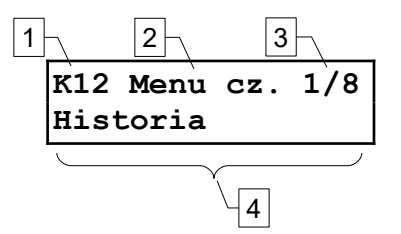

#### Ilustracja 15: Obszary wyświetlacza po wejściu do menu

Po wejściu do menu, wyświetlacz pokazuje następujące informacje (przykładowy widok oraz opis pól poniżej):

| Nr obszaru | Opis                                                                                                    |
|------------|----------------------------------------------------------------------------------------------------|
| 1          | Numer kanału, którego dotyczy dana opcja. Pole jest opcjonalne, występuje, jeśli opcja dotyczy konkretnego kanału. |
| 2          | Nazwa menu.                                                                                                    |
| 3          | Numer aktualnie wybranej opcji w menu / ilość wszystkich opcji w danym menu.                                       |
| 4          | Opis aktualnie wybranej opcji.                                                                                     |

#### Tabela 15: Opis obszarów wyświetlacza w menu

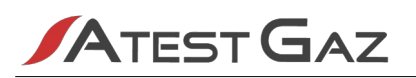

Opcje w menu kanału wpływają na parametry pracy czujnika. Procedura obsługi tego menu powinna wyglądać następująco:

- **1.** w widoku podstawowym wybrać kanał, dla którego trzeba wykonać czynność (wybór kanału po wejściu do menu nie jest możliwy),
- 2. wejść do menu kanału i wybrać opcję,
- **3.** uruchomić opcję.

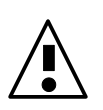

Opcje w menu czujnika wpływają na jego parametry pracy. Dlatego należy zachować szczególną uwagę i upewnić się przed uruchomieniem opcji, że wybrano odpowiedni kanał. Jego numer jest widoczny w lewym, górnym rogu ekranu (pole nr 1 na ilustracji 15).

#### 3.7.1 Historia

| Wymagany poziom uprawnień | 0 – podstawowy                                              |
|---------------------------|-------------------------------------------------------------|
| Opis                      | Umożliwia podgląd zdarzeń historycznych oraz ich kasowanie. |

Po wybraniu opcji Moduł Jednostki Sterującej prezentuje zapamiętane zdarzenia historyczne. W jednym czasie prezentowane są zdarzenia dotyczące jednego czujnika:

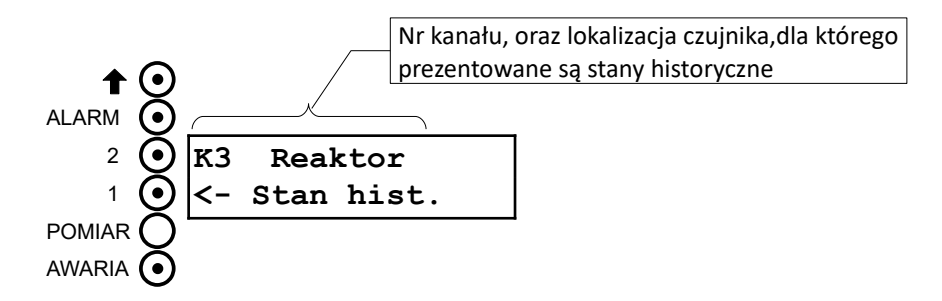

#### Ilustracja 16: Interfejs w trakcie podglądu historii

W górnym wierszu wyświetlany jest nr kanału oraz lokalizacja czujnika, którego zdarzenia są aktualnie prezentowane (patrz rozdział 3.4), natomiast zdarzenia historyczne są prezentowane za pomocą pola stanu czujnika (patrz rozdział 3.1.3). Ponieważ prezentowane stany nie są aktualną sytuacją, kontrolka POMIAR jest zawsze wygaszona. Zapamiętywane stany historyczne to:

/ alarmy gazowe: przekroczenie 1-go, 2-go progu ostrzeżenia oraz progu alarmu,

awaria niekrytyczna i krytyczna czujnika.

Aktualnie wyświetlany kanał można zmienić za pomocą przycisków **L**, przy czym zmiana kanałów odbywa się tylko pomiędzy takimi, dla których zapamiętano jakieś zdarzenie. Jeśli podczas wybierania tej opcji wybrany był kanał bez zapamiętanych zdarzeń, wyświetlony zostanie komunikat:

K2 Pompa H2 Hist. kan. pusta

Należy wtedy przełączyć kanał (opisano to powyżej).

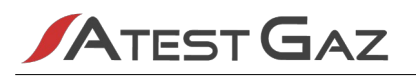

Pamięć zdarzeń historycznych można skasować. Aby to zrobić należy podczas podglądu zdarzeń wcisnąć przycisk ok. Moduł jednostki sterującej wyświetli prośbę o potwierdzenie swojego wyboru przyciskiem

Usunac wszystko? (przycisk < )

Jeśli historia jest pusta na ekranie wyświetlany jest komunikat:

Historia pusta.

#### 3.7.2 Informacje o czujniku

| Wymagany poziom uprawnień | 0 – podstawowy                                       |  |
|---------------------------|------------------------------------------------------|--|
| Opis                      | Umożliwia podgląd dodatkowych informacji o czujniku. |  |

Po wybraniu opcji, urządzenie prezentuje na ekranie następujące informacje:

- 1. wartości progów alarmowych "w górę";
- 2. wartości progów alarmowych "w dół";
- 3. typ czujnika oraz nazwa typu;
- 4. zakres;
- 5. nr CAS substancji, jej nazwę zwyczajową oraz systematyczną;
- 6. czas pracy czujnika w dniach; data ostatniej kalibracji;
- 7. adres czujnika w sieci Sigma Bus oraz jego nr seryjny;
- 8. informacja o stanie diagnostyki czujnika (rejestry awarii niekrytycznej oraz krytycznej).

Ekrany przełącza się za pomocą przycisków **L .** Nr kanału, którego dotyczą prezentowane dane wyświetlany jest w lewym górnym rogu wyświetlacza i można go zmienić za pomocą przycisków **.** 

#### 3.7.3 Kasuj blokadę

| Wymagany poziom uprawnień | 1 – eksploatacyjny                     |
|---------------------------|----------------------------------------|
| Opis                      | Umożliwia skasowanie blokady czujnika. |

Operację można wykonać tylko wtedy, gdy czujnik jest w stanie blokady (patrz rozdział 3.4.4). Wówczas Moduł jednostki sterującej wysyła polecenie kasowania blokady do wybranego czujnika. Rezultaty operacji – patrz rozdział 3.9.

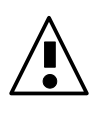

Przed użyciem tej opcji należy zapoznać się z warunkami, które należy spełnić oraz procedurą kasowania blokady w dokumentacji czujnika SmArtGas 4. Nieumiejętne posługiwanie się tą opcją może spowodować błędne, zaniżone wskazania czujnika bądź też spowodować uszkodzenie sensora gazu.

s. 29|40

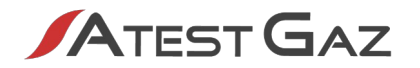

#### 3.7.4 Podzeruj czujnik

| Wymagany poziom uprawnień | 2 – parametryzacja                                    |
|---------------------------|-------------------------------------------------------|
| Opis                      | Umożliwia wykonanie operacji auto-zerowania czujnika. |

Po wybraniu tej opcji, moduł jednostki sterującej wysyła komendę auto-zerowania do czujnika. Szczegóły – patrz dokumentacja czujnika SmArtGas 4.

Rezultaty operacji – patrz rozdział 3.9.

#### 3.7.5 Bramka szumu

| Wymagany poziom uprawnień | 2 – parametryzacja                                          |
|---------------------------|-------------------------------------------------------------|
| Opis                      | Umożliwia ustawienie parametru progu bramki szumu czujnika. |

Po uruchomieniu opcji urządzenie odczytuje zawartość pamięci czujnika, po czym użytkownik proszony jest o podanie wartości progu bramki szumu (szczegóły – patrz dokumentacja czujnika SmArtGas 4):

Prog bramki sz. 0.0 % zakresu

Wartość progu bramki szumu nastawiana jest w % zakresu. Zakres nastaw to od 0 do 5%. Po zaakceptowaniu wartości przez użytkownika dane są zapisywane do pamięci czujnika.

Rezultaty operacji – patrz rozdział 3.9.

#### 3.7.6 Progi alarmowe

| Wymagany poziom uprawnień | 2 – parametryzacja                                        |
|---------------------------|-----------------------------------------------------------|
| Opis                      | Umożliwia ustawienie wartości progów alarmowych czujnika. |

Po uruchomieniu opcji Moduł Jednostki Sterującej odczytuje zawartość pamięci czujnika, po czym użytkownik proszony jest o podanie wartości progów alarmowych czujnika (podano przykładową wartość i jednostkę):

| Prog  | 1  | (w | gore) |
|-------|----|----|-------|
| 123 r | pm | L  |       |

Kolejno są to:

- 1. wartość 1-go progu ostrzeżenia "w górę",
- 2. wartość 2-go progu ostrzeżenia "w górę",
- 3. wartość progu alarmowego "w górę",
- 4. wartość 1-go progu ostrzeżenia "w dół",
- 5. wartość 2-go progu ostrzeżenia "w dół",
- 6. wartość progu alarmowego "w dół".

Zakres możliwych nastaw to:

- / nie mniej niż 10% zakresu<sup>13</sup>;
- / nie więcej niż 95% zakresu;

13 Uwaga! Nastawy progów dokonywane są w jednostce fizycznej, a ograniczenia podane są w % zakresu. Wartości liczbowe mogą się różnić.

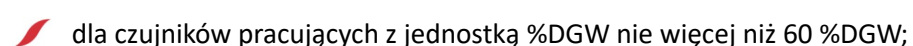

/ wyłączenie progu dla progów "w dół" (aby wyłączyć próg należy ustawić wartość mniejszą niż najniższa możliwa przy użyciu przycisku );

próg "w górę" nie może mieć wartości mniejszej niż poprzedni w hierarchii alarmów<sup>14</sup>;

próg "w dół" nie może mieć wartości większej niż poprzedni w hierarchii alarmów;

Przejście do następnych wartości (i jednoczesna akceptacja aktualnej) następuje po przyciśnięciu przycisku ok. Po wprowadzeniu wszystkich wartości dane zostają zapisane do pamięci czujnika.

Rezultaty operacji – patrz rozdział 3.9.

ATEST GAZ

#### 3.7.7 Tryb "Inhibit"

| Wymagany poziom uprawnień | 1 – eksploatacyjny       |                        |           |            |          |       |
|---------------------------|--------------------------|------------------------|-----------|------------|----------|-------|
| Opis                      | Umożliwia<br>"Inhibit"). | włączenie / wyłączenie | czasowego | wyłączenia | czujnika | (tryb |

Po uruchomieniu tej opcji aktualny status trybu "Inhibit" jest odczytywany, a następnie użytkownik proszony jest o podanie jego ustawienia:

#### Status: Normalna praca

Możliwe wartości to:

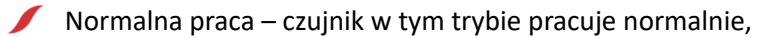

Tryb "Inhibit" – czujnik jest wyłączony z systemu. Czujnik w takim stanie prezentowany jest za pomocą sygnału "Inhibit" na panelu przednim Modułu Jednostki Sterującej – patrz rozdział 3.4.3.

Po potwierdzeniu wprowadzonej zmiany, informacja jest zapamiętywana. Rezultaty operacji – patrz rozdział 3.9.

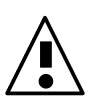

Tryb "Inhibit" nie oznacza, że czujnik jest pozbawiony zasilania. Nie wolno otwierać go strefie zagrożonej wybuchem bez wcześniejszego wyłączania zasilania. Szczegóły – patrz dokumentacja czujnika.

#### 3.7.8 Wyloguj

| Wymagany poziom uprawnień | 0 – podstawowy                                                                                |
|---------------------------|-----------------------------------------------------------------------------------------------|
| Opis                      | Umożliwia wylogowanie się (ustawienie podstawowego poziomu uprawnień).<br>Patrz rozdział 3.6. |

#### 3.8 Menu urządzenia

W menu tym mieszczą się opcje związane z działaniem i parametrami pracy Modułu Jednostki Sterującej Sigma MOD LCD oraz systemu Sigma Gas. Opis wyświetlacza w tym widoku – patrz rozdział 3.7.

<sup>14</sup> Hierarcha alarmów: progi w "górę" (od najniższego): ostrzeżenie 1, ostrzeżenie 2, alarm; progi w "dół" (od najniższego): ostrzeżenie 1, ostrzeżenie 2, alarm.

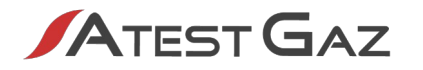

#### 3.8.1 Informacje o urządzeniu

| Wymagany poziom uprawnień | 0 – podstawowy                                              |  |
|---------------------------|-------------------------------------------------------------|--|
| Opis                      | Umożliwia podgląd informacji o Module Jednostki Sterującej. |  |

Po wybraniu opcji, urządzenie prezentuje na ekranie następujące informacje:

- **1.** Nr rewizji i wersji zainstalowanego oprogramowania; nr seryjny urządzenia;
- 2. Adres Modułu Jednostki Sterującej na porcie SBUS oraz ExBUS;
- Stan zasilenia przekaźników (w górnej linii znajduje się nr wyjścia, w dolnej stan: 1 aktywne, 0 – nieaktywne);
- 4. Status urządzenia (rejestry statu STATEA oraz STATEB).

| Ekrany przełącza się za pomocą p | przycisków |  |  |
|----------------------------------|------------|--|--|
|----------------------------------|------------|--|--|

#### 3.8.2 Język

| Wymagany poziom uprawnień | 0 – podstawowy                                                  |
|---------------------------|-----------------------------------------------------------------|
| Opis                      | Umożliwia zmianę języka interfejsu modułu jednostki sterującej. |

Po uruchomieniu opcji użytkownik proszony jest o wybór języka interfejsu.

| Zmiana | jezyka |
|--------|--------|
| polski |        |

Dostępne języki to:

🖊 polski,

angielski.

#### 3.8.3 Hasło poziomu 1

| Wymagany poziom uprawnień | 1 – eksploatacyjny                                        |
|---------------------------|-----------------------------------------------------------|
| Opis                      | Umożliwia zmianę hasła dostępu do 1-go poziomu uprawnień. |

Po uruchomieniu opcji, użytkownik proszony jest o podanie nowego hasła.

Podaj nowe haslo: 0\*\*\*

Następnie proszony jest o potwierdzenie go, poprzez ponowne wprowadzanie:

Potwierdz nowe haslo: 0\*\*\*

oraz potwierdzenie wprowadzanej zmiany.

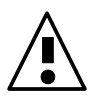

Należy zachować szczególną ostrożność przy zmianę hasła dostępu do 1-go poziomu uprawnień. Wprowadzenie nowego hasła, po utracie starego, będzie możliwe po zalogowaniu się do 2-go poziomu uprawnień, bądź przez serwis producenta.

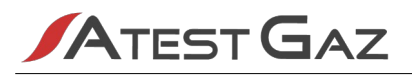

Domyślne hasło pierwszego poziomu zabezpieczeń to 1000. Ze względów bezpieczeństwa hasło należy zmienić przed właściwą eksploatacją systemu.

#### 3.8.4 Hasło poziomu 2

| Wymagany poziom uprawnień | 2 – parametryzacja                                        |
|---------------------------|-----------------------------------------------------------|
| Opis                      | Umożliwia zmianę hasła dostępu do 2-go poziomu uprawnień. |

Operacja wygląda identycznie jak dla hasła poziomu 1 – patrz rozdział 3.8.3.

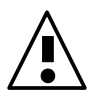

Należy zachować szczególną ostrożność przy zmianę hasła dostępu do 2-go poziomu uprawnień. Wprowadzenie nowego hasła, po utracie starego, będzie możliwe jedynie przez serwis producenta.

Domyślne hasło drugiego poziomu zabezpieczeń to 2000. Ze względów bezpieczeństwa hasło należy zmienić przed właściwą eksploatacją systemu.

#### 3.8.5 Ustawienia buczka

| Wymagany poziom uprawnień | 2 – parametryzacja                             |  |
|---------------------------|------------------------------------------------|--|
| Opis                      | Umożliwia zmianę ustawień wewnętrznego buczka. |  |

Po uruchomieniu opcji, użytkownik proszony jest o podanie wartości parametrów czasowych działania buczka:

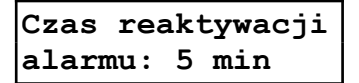

Kolejno są to:

- 1. Wartość czasu reaktywacji buczka dla alarmu,
- 2. Wartość czasu reaktywacji buczka dla awarii.

Szczegóły – patrz rozdział 3.5.

Aby nastawić wartość "nieskończony", należy ustawić wartość większą, niż maksymalna (za pomocą przycisku ...).

Przejście do następnych wartości (i jednoczesna akceptacja aktualnej) następuje po przyciśnięciu przycisku ok. Po wprowadzeniu wszystkich wartości dane zostają zapisane do pamięci.

#### 3.8.6 Ustawienia GTW

| Wymagany poziom uprawnień | 2 – parametryzacja                                 |  |
|---------------------------|----------------------------------------------------|--|
| Opis                      | Umożliwia zmianę parametrów pracy wbudowanego GTW. |  |

Po uruchomieniu opcji, użytkownik proszony jest o podanie wartości parametrów pracy wewnętrznego "gateway'a" danych (GTW).

Protokol MODBUS ASCII

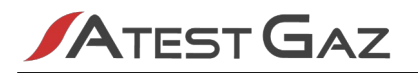

Kolejno są to:

- 1. Protokół wymiany danych.
- 2. Adres sieciowy.
- 3. Prędkość transmisji.
- 4. Sposób kontroli parzystości.
- 5. Format ramki (występuje tylko dla protokołu MODBUS ASCII).

Szczegóły – patrz rozdział 2.4.

Przejście do następnych wartości (i jednoczesna akceptacja aktualnej) następuje po przyciśnięciu przycisku ok. Po wprowadzeniu wszystkich wartości dane zostają zapisane do pamięci.

#### 3.8.7 Wyloguj

Patrz rozdział 3.7.8.

#### 3.9 Operacje, rezultaty

Niektóre opcje dostępne w menu Modułu Jednostki Sterującej wymagają wykonania przez nią pewnych operacji takich jak: odczyt, zapis pamięci konfiguracyjnej czujników czy też wysłanie do nich polecenia wykonania pewnych czynności. W sytuacjach takich na ekranie wyświetlacza pojawiają się komunikaty takie jak:

# Odczyt pamieci

Po wykonaniu operacji, Moduł Jednostki Sterującej prezentuje jej rezultat. I tak, jeśli wszystko przebiegło pomyślnie wyświetlany jest komunikat (zawartość górnego wiersza zależy od wykonywanej operacji):

Bramka szumu - powodzenie

Jeśli jednak pojawia się jakaś nieprawidłowość, wyświetlana jest informacja o błędzie:

gdzie X to kod błędu, który wystąpił. Możliwe kody błędu wraz z ich opisem znajdują się w tabeli poniżej:

| Kod | Opis                                                                | Co zrobić?                                                                                                    |
|-----|---------------------------------------------------------------------|----------------------------------------------------------------------------------------------------|
| 1   | Wewnętrzny błąd urządzenia                                          | Skontaktuj się z producentem.                                                                                                    |
| 2   | Przekroczono czas oczekiwania na<br>dostęp do magistrali Sigma Bus. | Magistrala Sigma Bus jest zajęta przez inne urządzenie. Należy ponowić próbę. Jeśli problem nie znika – skontaktuj się z producentem. |
| 3   | Czujnik nie odpowiedział                                            | Brak łączności z czujnikiem. Należy sprawdzić, połączenie.                                                                            |
| 4   | Wewnętrzny błąd czujnika                                            | Skontaktuj się z producentem.                                                                                                    |

Tabela 16: Kody błędów komunikacji

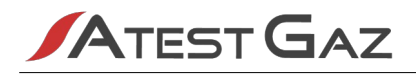

# 4 Architektura systemu

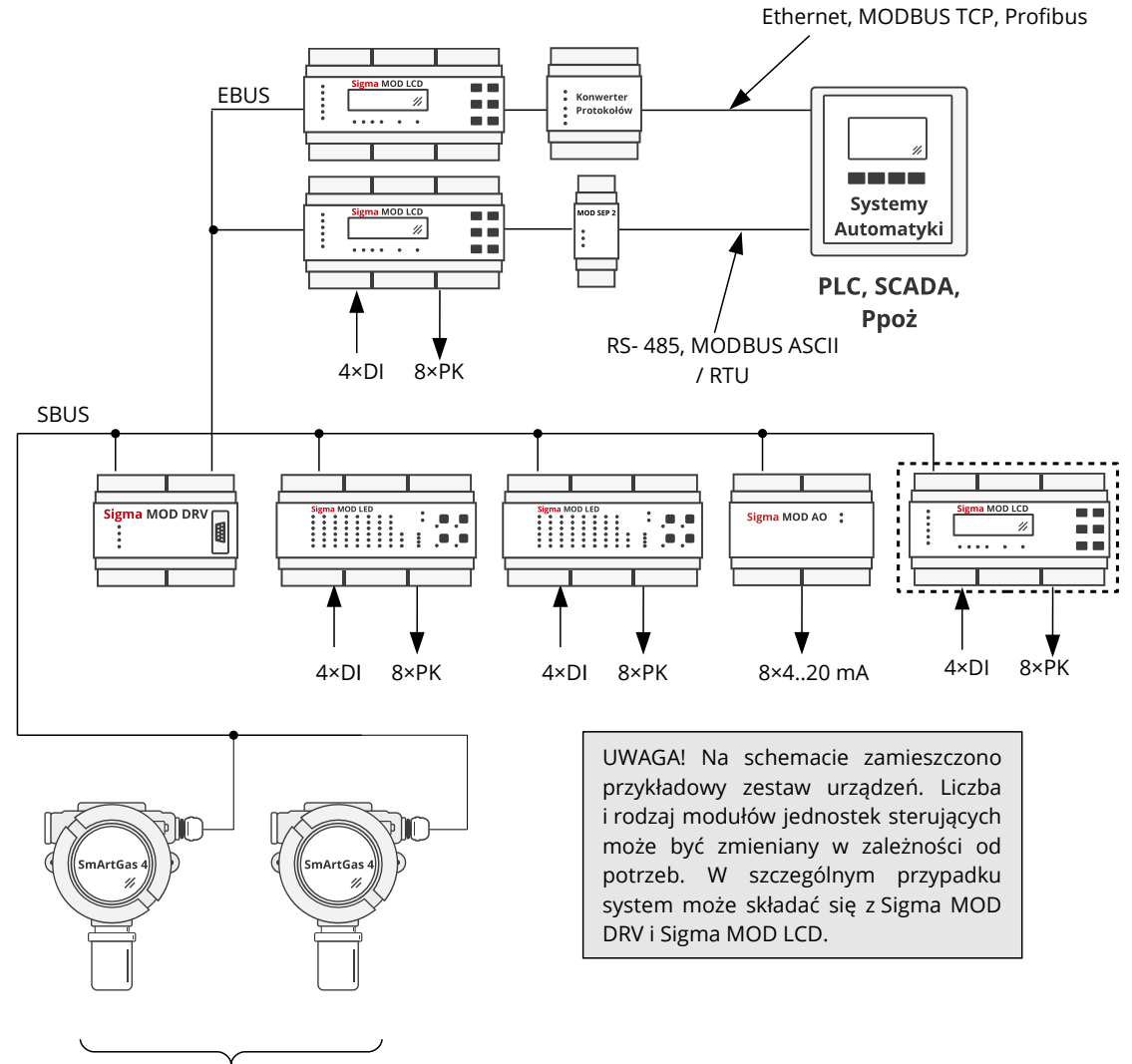

1 – 32 czujniki SmArtGas 4

#### Ilustracja 17: Schemat blokowy systemu

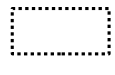

Urządzenie umieszczone w tym miejscu systemu ma ograniczony zestaw funkcjonalności – szczegóły patrz rozdział 3.2.

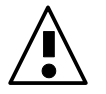

Zaleca się by wszelkie połączenia z zewnętrznymi systemami za pomocą portów RS-485 wykonane były z izolacją galwaniczną.

# 5 Pozostałe informacje

#### 5.1 Montaż urządzenia

Moduł Jednostki Sterującej należy zamontować w szafie sterowniczej na szynie DIN 35 lub umieścić w szafce przyłączeniowej w orientacji – patrz 10. Urządzenie umieścić w miejscu dostępnym dla uprawnionej obsługi, jednak w miarę możliwości tak, by utrudnić dostęp osobom niepowołanym. Zaleca się zastosowanie takie wysokości montażu, by umożliwić swobodny dostęp do urządzenia. Należy unikać miejsc o dużej wilgotności.

Przewody podłączane do zacisków modułu jednostki sterującej powinny być wykończone końcówkami tulejkowymi.

#### 5.2 Uruchomienie urządzenia

Po poprawnym połączeniu i skonfigurowaniu urządzenie nie wymaga przeprowadzania dodatkowego procesu uruchamiania.

#### 5.3 Utylizacja urządzenia

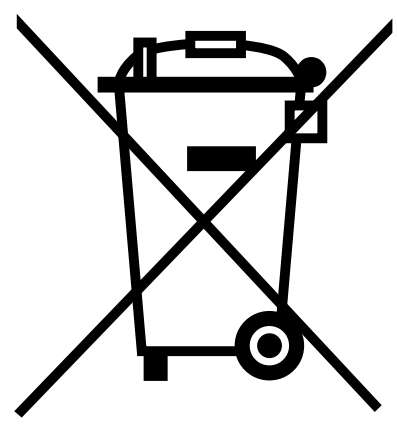

Ten symbol na produkcie lub jego opakowaniu oznacza, że nie wolno wyrzucać go wraz z pozostałymi odpadami komunalnymi. W tym wypadku użytkownik jest odpowiedzialny za właściwą utylizację przez dostarczenie urządzenia lub jego części do wyznaczonego punktu, który zajmie się dalszą utylizacją sprzętu elektrycznego i elektronicznego. Osobne zbieranie i przetwarzanie wtórne niepotrzebnych urządzeń ułatwia ochronę środowiska naturalnego i zapewnia, że utylizacja odbywa się w sposób chroniący zdrowie człowieka i środowisko. Więcej informacji na temat miejsc, do których można dostarczać niepotrzebne urządzenia i ich części do utylizacji, można uzyskać od władz lokalnych, lokalnej firmy utylizacyjnej oraz w miejscu zakupu produktu. Urządzenia oraz ich niedziałające elementy można również odesłać do producenta.

#### 5.4 Oznaczenia

| Kod produktu | Urządzenie                               |  |
|--------------|------------------------------------------|--|
| РW-033-В     | Moduł Jednostki Sterującej Sigma MOD LCD |  |

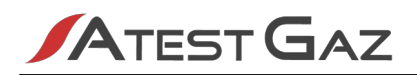

#### 5.5 Podstawowe dane techniczne

| Parametr                                                                                                    | Wartość                                                                                                    |
|----------------------------------------------------------------------------------------------------|----------------------------------------------------------------------------------------------------|
| Znamionowe parametry zasilania:<br>• Napięcie U <sub>zas</sub><br>• Moc P <sub>zas</sub>                                                                                                    | 10 – 34 V<br>2,5 W                                                                                                    |
| <ul><li>Warunki środowiskowe:</li><li>zakres temperatur otoczenia</li><li>zakres wilgotności względnej</li></ul>                                                                                                    | -10 – +50°C (dodatkowe informacje patrz punkt 3.1.4)<br>10 – 90% ciągle, bez kondensacji                                                                       |
| Stopień IP                                                                                                    | IP20                                                                                                    |
| <ul> <li>Parametry wejść dwustanowych:</li> <li>R<sub>WE</sub></li> <li>nieaktywne (niezanegowane)</li> <li>aktywne (niezanegowane)</li> </ul>                                                                                                 | 10 kΩ<br>0 – 1 V<br>10 – 34 V<br>polaryzacja dowolna                                                                                                    |
| Parametry wyjść dwustanowych:<br>• przekaźnik                                                                                                    | Styki bezpotencjałowe, przełączne,<br>230 V ~ / 3 A<br>230 V … / 0,25 A<br>24 V … / 3 A<br>Niezabezpieczone                                                    |
| <ul> <li>Parametry komunikacji cyfrowej:</li> <li>Port SBUS <ul> <li>Standard elektryczny</li> <li>Protokół komunikacyjny</li> </ul> </li> <li>Port ExBUS <ul> <li>Standard elektryczny</li> <li>Protokół komunikacyjny</li> </ul> </li> </ul> | RS - 485<br>Sigma Bus<br>RS - 485<br>Modbus ASCII / RTU, 4800 – 115200 b/s, parzystość<br>brak/parzysta/nieparzysta, liczba bitów 7/8 (tylko dla Modbus ASCII) |
| Wbudowana sygnalizacja optyczna                                                                                                    | Wyświetlacz alfanumeryczny typu LCD 2x16 znaków z podświetlaniem, kontrolki optyczne typu LED                                                                  |
| Wbudowana sygnalizacja akustyczna                                                                                                    | 70 dB w odległości 0,1 m                                                                                                    |
| Klasa ochronności elektrycznej                                                                                                    | 111                                                                                                    |
| Wymiary:<br>• wysokość<br>• szerokość<br>• głębokość                                                                                                    | Patrz rysunek pkt 5.6                                                                                                    |
| Przekrój kabla złącz zaciskowych                                                                                                    | 1 – 2 mm <sup>2</sup>                                                                                                    |
| Materiał obudowy                                                                                                    | Samo-gasnący PPO                                                                                                    |
| Masa                                                                                                    | 0,4 kg                                                                                                    |
| Sposób montażu                                                                                                    | Na szynie DIN-35 / TS35                                                                                                    |

Tabela 17: Podstawowe parametry techniczne

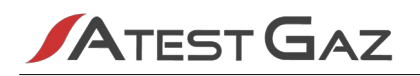

### 5.6 Wymiary

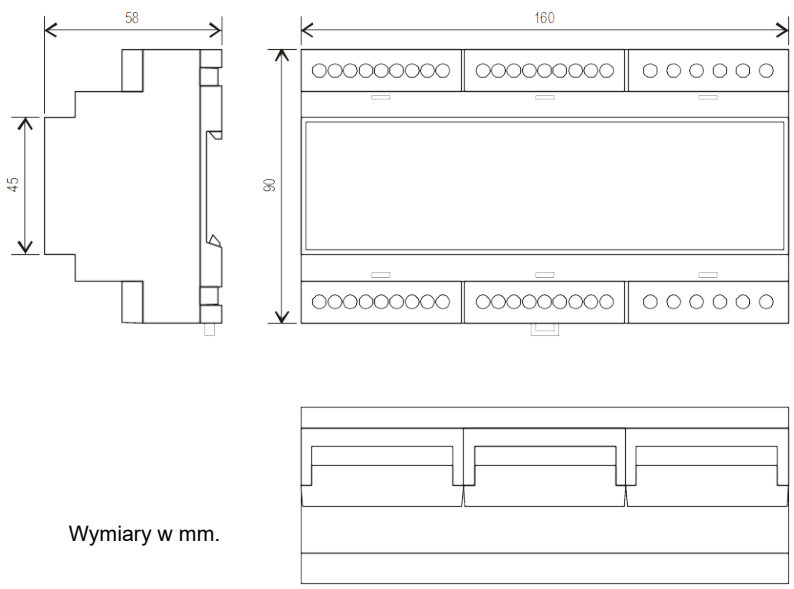

Ilustracja 18: Wymiary urządzenia

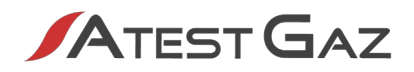

## 5.7 Tabela konfiguracji urządzenia

| Nr seryjny:          |                       | Rewizja produktu:                         | Adresy czujników: |
|----------------------|-----------------------|-------------------------------------------|-------------------|
| Adres portu<br>SBUS: | Adres portu<br>ExBUS: | Protokół i parametry:<br>ASCII, 19200 7E1 |                   |

| Nr<br>wyjścia | Ustawienie domyślne<br>(zgodne z podręcznikiem) | Konfiguracja na życzenie klienta |
|---------------|-------------------------------------------------|----------------------------------|
| РК1           | OSTRZEŻENIE 1                                   |                                  |
| РК2           | OSTRZEŻENIE 2                                   |                                  |
| РКЗ           | ALARM                                           |                                  |
| РК4           | ALARM OPTYCZNY (podtrzymany)                    |                                  |
| РК5           | ALARM AKUSTYCZNY                                |                                  |
| РК6           | POMIAR                                          |                                  |
| РК7           | SERWIS                                          |                                  |
| PK8           | AWARIA (zanegowana)                             |                                  |

| Nr<br>wejścia | Ustawienie domyślne (zgodne z podręcznikiem)                            | Konfiguracja na życzenie klienta |
|---------------|-------------------------------------------------------------------------|----------------------------------|
| DI1           | Dezaktywacja wewnętrznego buczka<br>(niezanegowane)                     |                                  |
| DI2           | Dezaktywacja zewnętrznego sygnalizatora<br>akustycznego (niezanegowane) |                                  |
| DI3           | Kasowanie alarmu optycznego, podtrzymanego<br>(niezanegowane)           |                                  |
| DI4           | Wymuszenie alarmu (niezanegowane)                                       |                                  |

Uwagi:

## 6 Załączniki

- [1] DEZG017-PL Deklaracja Zgodności UE Sigma MOD LED, LCD, DO
- [2] PU-Z-003-PL Wytyczne do okablowania systemu z interfejsem RS-485
- [3] PU-Z-005-PL Schemat połączeń systemu Sigma Gas
- [4] PU-Z-006-PL Mapa pamięci funkcjonalności GTW w Modułach Jednostki Sterującej Sigma MOD LCD, Sigma MOD LED, Sigma MOD DO

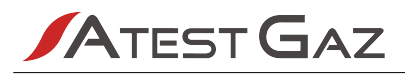

# Deklaracja Zgodności UE

Atest-Gaz A. M. Pachole sp. j. deklaruje z pełną odpowiedzialnością, że produkt:

| (Rodzaj)                   | (Nazwa handlowa produktu) | (Typ lub Kod produktu) |
|----------------------------|---------------------------|------------------------|
| Moduł Jednostki Sterującej | Sigma MOD LED             | PW-033                 |
|                            | Sigma MOD LCD             |                        |
|                            | Sigma MOD DO              |                        |

do którego odnosi się niniejsza deklaracja, jest zgodny z następującymi dyrektywami i normami:

- / w zakresie dyrektywy 2014/30/UE w sprawie harmonizacji ustawodawstw państw członkowskich odnoszących się do kompatybilności elektromagnetycznej:
  - PN-EN 50270:2015-04
- w zakresie dyrektywy 2014/35/UE w sprawie harmonizacji ustawodawstw państw członkowskich odnoszących się do udostępniania na rynku sprzętu elektrycznego przewidzianego do stosowania w określonych granicach napięcia:
  - PN-EN 60335-1:2012
  - PN-EN 60529:2003
  - PN-EN 62368-1:2015-03
  - w zakresie dyrektywy 2011/65/UE w sprawie ograniczenia stosowania niektórych niebezpiecznych substancji w sprzęcie elektrycznym i elektronicznym:
    - PN-EN 50581:2013-03

Niniejsza deklaracja zgodności wydana zostaje na wyłączną odpowiedzialność producenta.

Przeznaczenie i zakres stosowania: produkt przeznaczony jest do pracy w systemach gazometrycznych dla środowiska mieszkalnego, handlowego i przemysłowego.

Ta Deklaracja Zgodności UE traci swoją ważność, jeżeli produkt zostanie zmieniony lub przebudowany bez naszej zgody.

Gliwice, 21.08.2019

1 gole & (Nazwisko i Podpis)

Współwłaściciel Aleksander Pachole

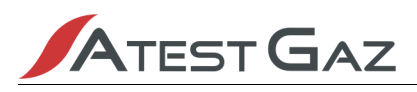

# Wytyczne do okablowania systemu z interfejsem RS-485

# 1 Informacje wstępne

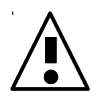

Zaleca się, by wszystkie elementy systemu były wykonane według projektu stworzonego przez osoby o odpowiednich umiejętnościach i uprawnieniach.

# 2 Kabel połączeniowy

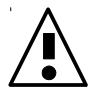

Linię transmisji danych dla czujników pracujących w standardzie RS-485 należy wykonywać wyłącznie za pomocą kabla ekranowanego typu "skrętka".

W przypadku, jeżeli nie określa tego projekt można zastosować następujące typy kabli<sup>1</sup> ekranowanych do podłączenia czujników:

| Przykładowy                                                          | Orientacyjna średnica<br>zewnętrzna [mm] |      |
|----------------------------------------------------------------------|------------------------------------------|------|
| Instalacje zewnętrzne Instalacje wewnętrzne                          |                                          |      |
| YvKSLYekw-P 300 / 300 V 2x2x1                                        | YKSLYekw-P 300/300 V 2x2x1               | 8,9  |
| -                                                                    | LiYCY-P 300 / 500 V 2x2x1                | 9,5  |
| YvKSLYekw-P 300 / 300 V 2x2x1,5         YKSLYekw-P 300/300 V 2x2x1,5 |                                          | 10,8 |
| -                                                                    | LiYCY-P 300 / 500 V 2x2x1,5              | 11,7 |

Zaleca się:

zastosowanie przewodów o dokładniejszym, okrągłym przekroju, wykonywanych ciśnieniowo, (lepsze uszczelnienie w przepustach Ex).

# 3 Źródło zasilania

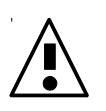

Linię zasilającą należy zaprojektować w ten sposób by przy najniższym spodziewanym napięciu zasilania napięcie mierzone na zaciskach czujnika nie spadło poniżej dopuszczalnej wartości.

Po stronie źródła zasilania należy rozpatrywać najmniej korzystne warunki. Należy założyć, iż w sytuacji awaryjnej – w czasie braku zasilania sieciowego – napięcie zasilania pochodzące z zacisków akumulatora spadnie poniżej nominalnej wartości. Należy zapoznać się z dokumentacją systemu zasilania awaryjnego (typowa minimalna wartość napięcia zasilania podczas pracy na zasilaniu awaryjnym akumulatorowym, to 21 V; poniżej tej wartości następuje odłączenie systemu).

<sup>1</sup> Różne rodzaje izolacji mogą być potrzebne dla róznych lokalizacji – np. oleje, rozpuszczalniki, wysokie temperatury, itp.

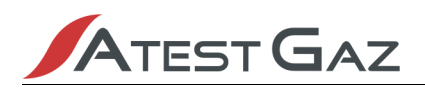

# 4 Zasilanie czujnika

Standardowo w czujnikach z cyfrową transmisją danych przyjmuje się, iż napięcie to nie może spaść poniżej 12 V (patrz dokumentacja czujnika). Pobór mocy przez czujnik jest wielkością stałą w zakresie dopuszczalnych napięć zasilania. W miarę spadku napięcia zasilania rośnie pobór prądu z zasilacza.

Przykładowo jeśli czujnik pobiera 1 W, to:

| • | przy zasilaniu z 24 V prąd zasilania wyniesie | 1 W / 24 V = 40 mA  |
|---|-----------------------------------------------|---------------------|
| • | przy zasilaniu z 15 V prąd zasilania wyniesie | 1 W / 15 V = 67 mA  |
| • | przy zasilaniu z 10 V prąd zasilania wyniesie | 1 W / 10 V = 100 mA |

# 5 Przykład – system z pojedynczym czujnikiem

Zadanie: Dobrać kabel zasilający czujnik w warunkach jak niżej:

Dane:

| •       | pobór mocy przez czujnik:                      | 2 W                  |
|---------|------------------------------------------------|----------------------|
| •       | min. napięcie zasilacza:                       | 24 V                 |
| •       | min. napięcie zasilania awaryjnego             | 21V                  |
| •       | min. dopuszczalne napięcie zasilania czujnika: | 12 V                 |
| •       | odległość pomiędzy centralką a czujnikiem:     | 800 m                |
| Oblicze | nia:                                           |                      |
| •       | maks. pobór prądu przez czujnik:               | 2 W / 12 V = 0,167 A |
| •       | dopuszczalny spadek napięcia na linii:         | 21 V – 12 V = 9 V    |
| •       | maksymalna dopuszczalna rezystancja linii:     | 9 V / 0,167 A = 54 Ω |
| Dobór l | kabla:                                         |                      |

• kabel o przekroju 0,5 mm2:  $R(2x800 \text{ m}) = 36 / 1000 * 1600 = 57,6 \Omega > 54 \Omega$ 

Kabel ma rezystancję większą niż maksymalna dopuszczalna rezystancja linii, tak więc nie spełnia on wymagań i nie może być zastosowany w powyższym systemie.

kabel o przekroju 1,0 mm2: R(2x800 m) = 18 / 1000 \* 1600 = 28,8 Ω < 54 Ω</li>
 Rezystancja kabla jest mniejsza niż maksymalna dopuszczalna rezystancja linii – wymagania są spełnione, więc kabel może być zastosowany do powyższego systemu.

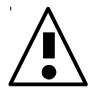

Projektowana linia nie może być dłuższa niż 1200 m.

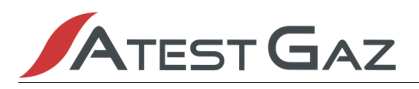

# Schemat połączeń systemu Sigma Gas

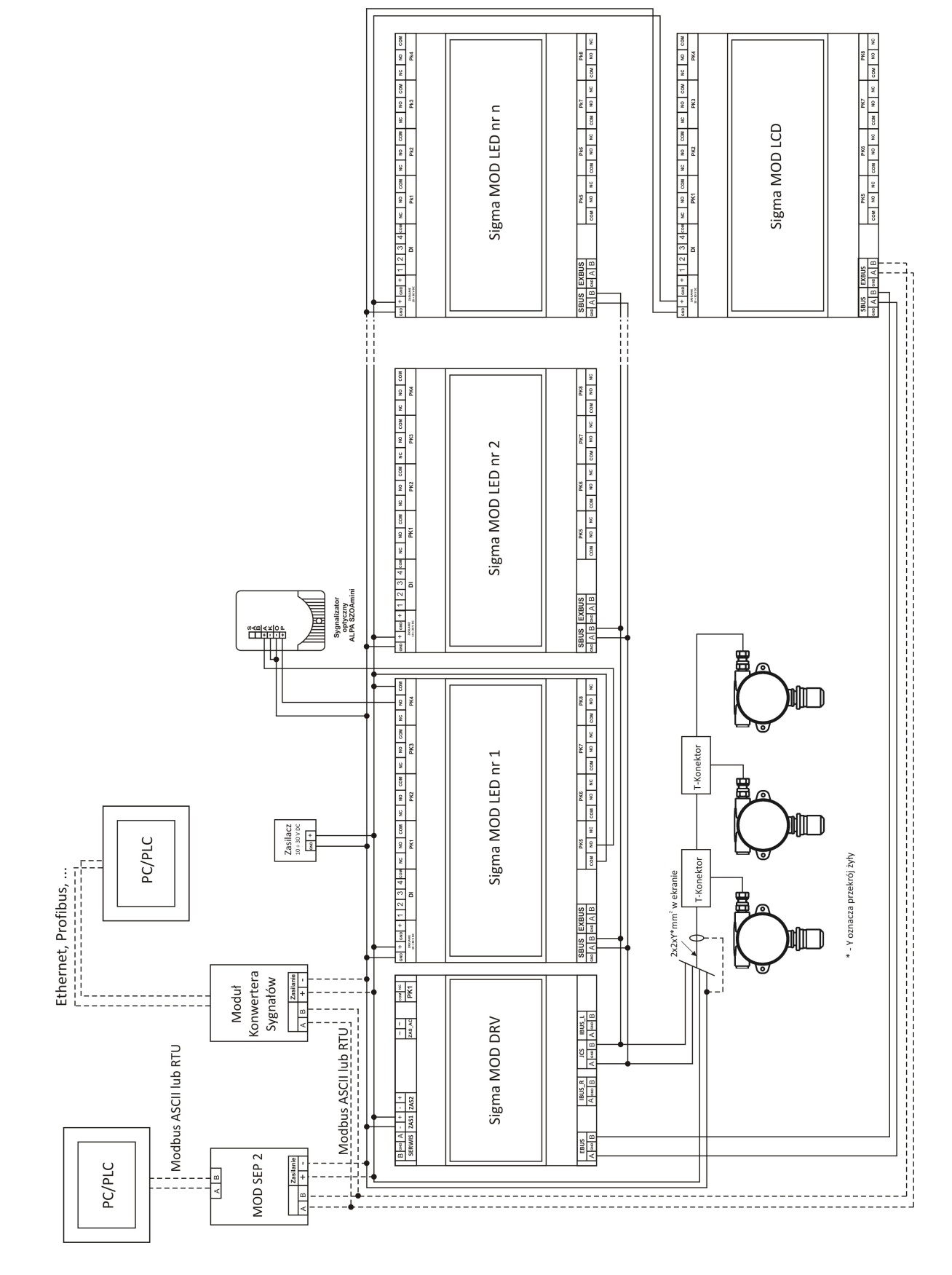

tel.: +48 32 238 87 94 fax: +48 32 234 92 71 e-mail: biuro@atestgaz.pl

# Mapa pamięci funkcjonalności GTW w Modułach Jednostki Sterującej Sigma MOD LCD, Sigma MOD LED, Sigma MOD DO

# 1 Mapa pamięci

| Zakres rejestrów | Opis                                                                            |
|------------------|---------------------------------------------------------------------------------|
| 40001 – 40064    | Status czujników na kanałach 1 – 32                                             |
| 40065 – 40066    | Stan wyjść PK1 – PK8 oraz wejść DI1 – DI4                                       |
| 40067 – 40067    | Status jednostki sterującej                                                     |
| 40068 – 40099    | Temperatura w głowicy pomiarowej czujników na kanałach 1 – 32                   |
| 43501 – 43503    | Interfejs do wykonywania poleceń operatorskich (dostępne tylko w Sigma MOD LCD) |
| 44001 – 44002    | Wejścia sterujące External DI                                                   |

#### 1.1 Statusy czujników (tylko odczyt)

| Nr kanału | Rejestr | Nazwa   | Opis                        | Тур              |
|-----------|---------|---------|-----------------------------|------------------|
| 1         | 40001   | State_A | Status czujnika             | flagi            |
|           | 40002   | N       | sygnał wyjściowy (stężenie) | U16 <sup>1</sup> |
| 2         | 40003   | State_A | Status czujnika             | flagi            |
|           | 40004   | N       | sygnał wyjściowy (stężenie) | U16              |
|           |         |         |                             |                  |
| 32        | 40063   | State_A | Status czujnika             | flagi            |
|           | 40064   | N       | sygnał wyjściowy (stężenie) | U16              |

State\_A – status czujnika na danym kanale. Znaczenie bitów opisuje tabela poniżej.

| Bit | Flaga                | Opis                                                 |
|-----|----------------------|------------------------------------------------------|
| 0   | Collective_W1        | przekroczenie pierwszego progu ostrzeżenia           |
| 1   | Collective_W2        | przekroczenie drugiego progu ostrzeżenia             |
| 2   | Collective_AL        | przekroczenie progu alarmu                           |
| 3   | Collective_CrFail    | zbiorcza informacja o awarii krytycznej              |
| 4   | Collective_NonCrFail | zbiorcza informacja o awarii niekrytycznej           |
| 5   | -                    | nieużywany                                           |
| 6   | Gas_HiHi_Range       | przeciążenie gazowe                                  |
| 7   | Sensor_Lock          | blokada sensora (zatrzaśnięty został ostatni pomiar) |
| 8   | Calibration          | tryb kalibracji                                      |

1 U16 – liczba 16-bitowa bez znaku.

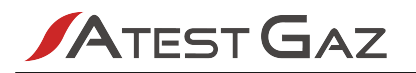

| Bit | Flaga               | Opis                                               |
|-----|---------------------|----------------------------------------------------|
| 9   | Test                | tryb testu                                         |
| 10  | Warm_Up             | Wygrzewanie sensora                                |
| 11  | Sensor_Inhibit      | tryb "Inhibit"                                     |
| 12  | Comm_Error          | Błąd komunikacji z czujnikiem                      |
| 13  | Calibration_Warning | Przekroczony czas kalibracji (awaria niekrytyczna) |
| 14  | Monitoring          | Czujnik dokonuje pomiarów                          |
| 15  | System_Stop         | System jest w zatrzymany                           |

N – stężenie gazu. Wartość 0 odpowiada stężeniu 0, wartość 1000 odpowiada stężeniu równemu zakresowi czujnika.

#### 1.2 Stan wyjść PK1 – PK8 oraz wejść DI1 – DI4 (tylko odczyt)

| Rejestr | Nazwa     | Opis                                                                                                    | Typ / zakres |
|---------|-----------|----------------------------------------------------------------------------------------------------|--------------|
| 40065   | DO_Status | Stan zasilania cewek przekaźników PK1 ÷ PK8.<br>Odpowiednie bity odpowiadają poszczególnym wyjściom:<br>bit 0 – PK1;; bit 7 – PK8.<br>Wartość bitu 1: PK w stanie aktywnym.<br>Wartość bitu 0: PK w stanie nieaktywnym. | flagi        |
| 40066   | DI_Status | Stan wejść DI1<br>Odpowiednie bity odpowiadają poszczególnym wejściom:<br>bit 0 – DI1;; bit 3 – DI4.<br>Wartość bitu 1: DI w stanie aktywnym.<br>Wartość bitu 0: DI w stanie nieaktywnym.                               | flagi        |

#### 1.3 Status jednostki sterującej (tylko odczyt)

| Rejestr | Nazwa     | Opis                               | Typ / zakres |
|---------|-----------|------------------------------------|--------------|
| 40067   | CU_Status | status modułu jednostki sterującej | flagi        |

CU\_Status – status modułu jednostki sterującej. Znaczenie bitów opisuje tabela poniżej.

| Bit | Flaga       | Opis                               |
|-----|-------------|------------------------------------|
| 0   | System_fail | Zbiorcza awaria systemu            |
| 1   | CU_fail     | Awaria modułu jednostki sterującej |
| 215 | -           | nieużywane                         |

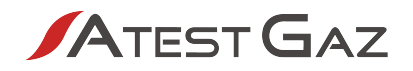

| Nr kanału | Rejestr | Nazwa | Opis                             | Тур              |
|-----------|---------|-------|----------------------------------|------------------|
| 1         | 40068   | Temp. | Temperatura w głowicy pomiarowej | S16 <sup>2</sup> |
| 2         | 40069   | Temp. | Temperatura w głowicy pomiarowej | S16              |
|           |         |       |                                  |                  |
| 32        | 40099   | Temp. | Temperatura w głowicy pomiarowej | S16              |

### 1.4 Temperatura w głowicy pomiarowej czujników (tylko odczyt)

#### 1.5 Wejścia sterujące External DI (odczyt / zapis)

| Rejestr | Nazwa              | Opis                                                                                                    | Typ / zakres |
|---------|--------------------|----------------------------------------------------------------------------------------------------|--------------|
| 44001   | Static_External_DI | Wejścia External DI –statyczne.<br>Zapis 1 – ustalenie wartości wejścia na aktywne<br>Zapis 0 – ustalenie wartości wejścia na nieaktywne                                                                                                    | flagi        |
|         |                    | Odczyt – aktualny stan wejść.<br>Zastosowanie: źródło aktywacji wyjścia                                                                                                    |              |
| 44002   | Pulse_External_DI  | Wejścia External DI – impulsowe.<br>Zapis 1 – Poprzednia wartość 0: generuje pojedynczy dodatni impuls<br>na wybranym wejściu<br>Zapis 1 – Poprzednia wartość 1: bez zmian<br>Zapis 0 – wejście bez zmian (pozostaje poprzednia wartość wejścia)<br>Odczyt – zawsze 0.<br>Zastosowanie: czasowa dezaktywacja, kasowanie podtrzymania | flagi        |

Static\_External\_DI, Pulse\_External\_DI – opis bitów zawiera tabela poniżej.

| Bit | Flaga          | Opis          |
|-----|----------------|---------------|
| 0   | External_DI_0  | Wejście nr 0  |
| 1   | External_DI_1  | Wejście nr 1  |
|     |                |               |
| 15  | External_DI_15 | Wejście nr 15 |

2 S16 – liczba 16-bitowa ze znakiem.

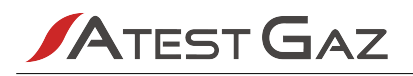

# 1.6 Interfejs do wykonywania poleceń operatorskich (odczyt / zapis; dostępne tylko w Sigma MOD LCD)

| Rejestr | Nazwa          | Opis                                                                                                    | Typ / zakres |
|---------|----------------|----------------------------------------------------------------------------------------------------|--------------|
| 43501   | Command_Status | <ul> <li>Aktualny status wykonania polecenia</li> <li>Zapis – dane są ignorowane</li> <li>Odczyt – status, możliwe wartości to:</li> <li>0 – brak aktywności</li> <li>1 – polecenie w trakcie wykonywania</li> <li>2 – zadanie wykonane z sukcesem; wartość ta jest podtrzymana przez czas 5 s od zakończenia wykonania</li> <li>3 – niepowodzenie wykonania polecenia, nieprawidłowe polecenie lub jego parametry; wartość ta jest podtrzymana przez czas 5 s od zakończenia</li> </ul> | U16          |
| 43502   | Command_Code   | Kod polecenia do wykonania<br>Zapis – kod polecenia do wykonania; zapis do tego rejestru inicjuje<br>wykonanie polecenia<br>Odczyt – aktualna wartość kodu polecenia<br>Możliwe wartości – patrz opis poniżej                                                                                                    | U16          |
| 43503   | Command_Param  | Parametr polecenia<br>Odczyt, zapis – parametr polecenia<br>Możliwe wartości – patrz opis poniżej                                                                                                    | U16          |

#### Zestawienie komend:

| Kod polecenia | Opis                                                                                                    |  |  |
|---------------|----------------------------------------------------------------------------------------------------|--|--|
| 1             | Kasowanie blokady czujnika.<br>Parametry wykonania – nr kanału czujnika, którego blokadę należy skasować, możliwe wartości:<br>1 – 32. |  |  |

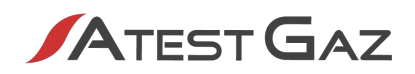

## Notatki

| <br> | <br> |  |
|------|------|--|
| <br> | <br> |  |
|      |      |  |
|      | <br> |  |
| <br> | <br> |  |
|      |      |  |
|      |      |  |
| <br> | <br> |  |
|      |      |  |
| <br> | <br> |  |
| <br> | <br> |  |
|      |      |  |
| <br> | <br> |  |
| <br> | <br> |  |
|      |      |  |
| <br> | <br> |  |
| <br> | <br> |  |
|      |      |  |
|      |      |  |
| <br> | <br> |  |
|      |      |  |
|      |      |  |
| <br> | <br> |  |
|      |      |  |
|      |      |  |
| <br> | <br> |  |
|      |      |  |
|      |      |  |
| <br> | <br> |  |
| <br> | <br> |  |
|      |      |  |
| <br> | <br> |  |
|      |      |  |
| <br> | <br> |  |

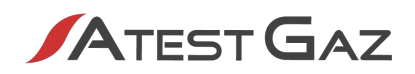

## Notatki

| <br> | <br> |  |
|------|------|--|
| <br> | <br> |  |
|      |      |  |
|      | <br> |  |
| <br> | <br> |  |
|      |      |  |
|      |      |  |
| <br> | <br> |  |
|      |      |  |
| <br> | <br> |  |
| <br> | <br> |  |
|      |      |  |
| <br> | <br> |  |
| <br> | <br> |  |
|      |      |  |
| <br> | <br> |  |
| <br> | <br> |  |
|      |      |  |
|      |      |  |
| <br> | <br> |  |
|      |      |  |
|      |      |  |
| <br> | <br> |  |
|      |      |  |
|      |      |  |
| <br> | <br> |  |
|      |      |  |
|      |      |  |
| <br> | <br> |  |
| <br> | <br> |  |
|      |      |  |
| <br> | <br> |  |
|      |      |  |
| <br> | <br> |  |

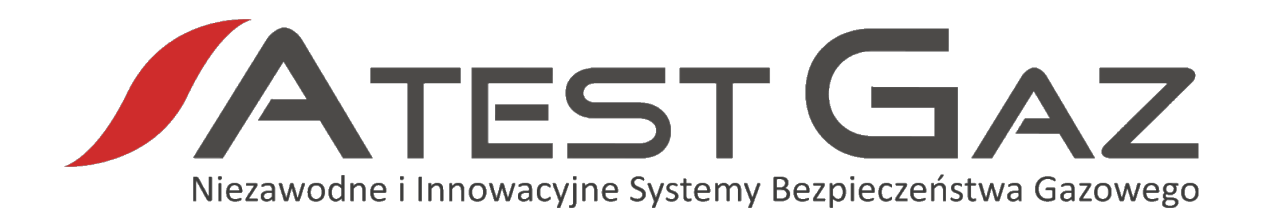

Atest Gaz A. M. Pachole sp. j. ul. Spokojna 3, 44-109 Gliwice

tel.: +48 32 238 87 94 fax: +48 32 234 92 71 e-mail: biuro@atestgaz.pl

Więcej szczegółów na temat urządzeń i innych elementów z naszej oferty znajdą Państwo na naszej stronie:

www.atestgaz.pl